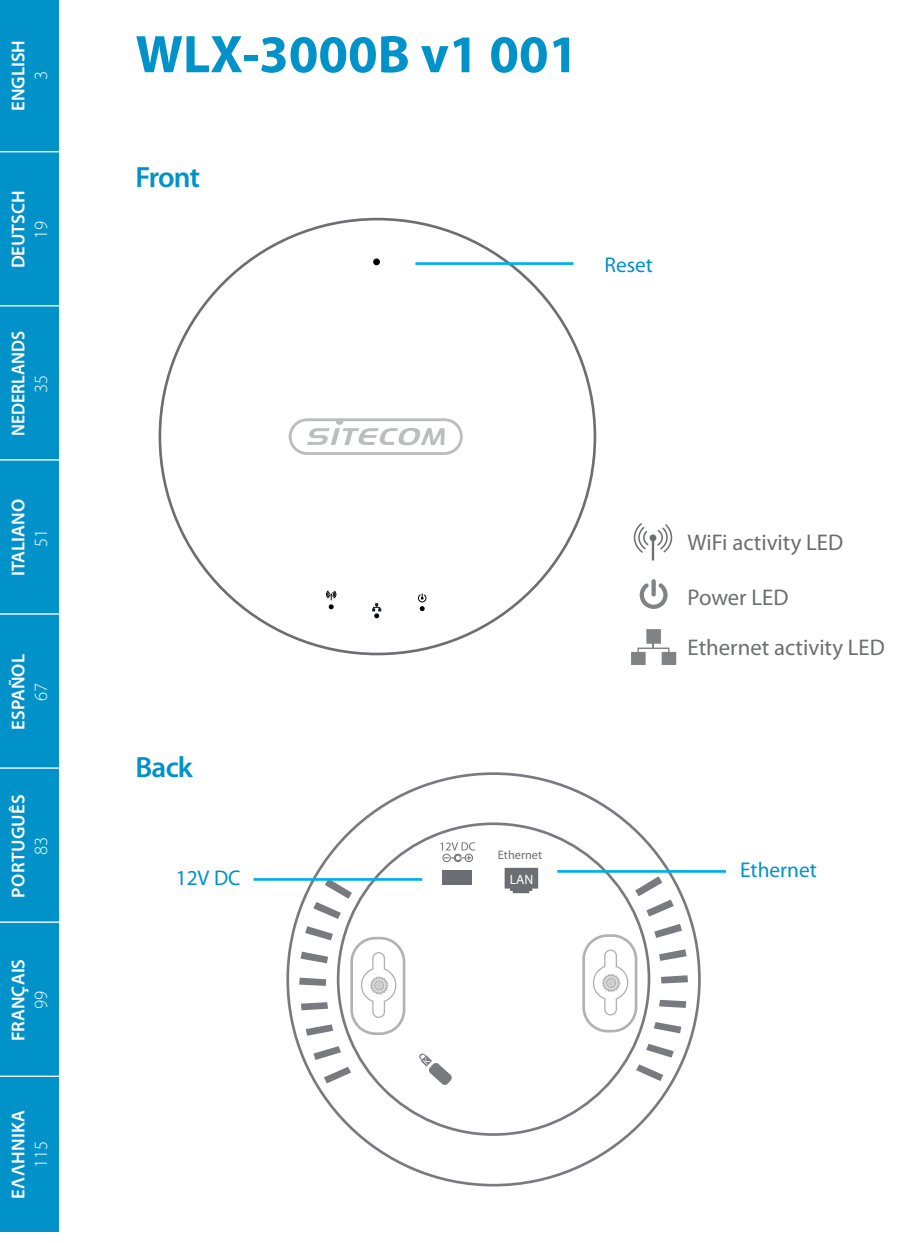

## **Table of contents**

|                                                                   | Page |
|-------------------------------------------------------------------|------|
| <b>Step 1</b><br>Connect the Wireless Access Point to your router | 4    |
| <b>Step 2</b><br>Insert power adapter into wall outlet            | 5    |
| <b>Step 3a</b><br>Connect the Wireless Access Point to your PC    | 6    |
| <b>Step 3b</b><br>Connect the Wireless Access Point to your Mac   | 8    |
| <b>Step 4</b><br>Check your connection                            | 10   |
| How to mount the Access Point to your ceiling                     | 11   |
| Troubleshooting                                                   | 12   |
|                                                                   |      |

#### This package contains:

- Wireless ceiling PoE access point N300
- CD Rom
- User manual
- Power adapter
- UTP cable

#### **System requirements:**

- Compatible with all Operating Systems
- Ethernet ADSL or Cable Modem
- Free network port

## 1 Connect the Wireless Access Point to your router

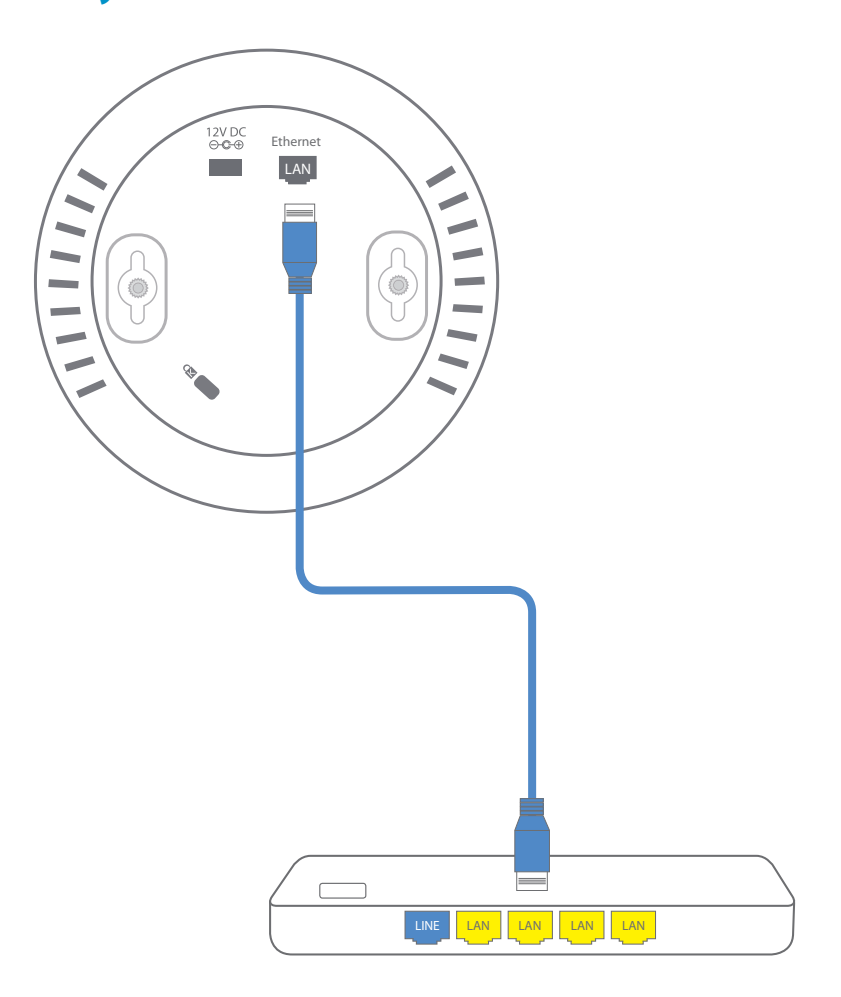

## 2 Insert power adapter into wall outlet

If your modem/ router/ switch supports PoE then the power adapter is not required

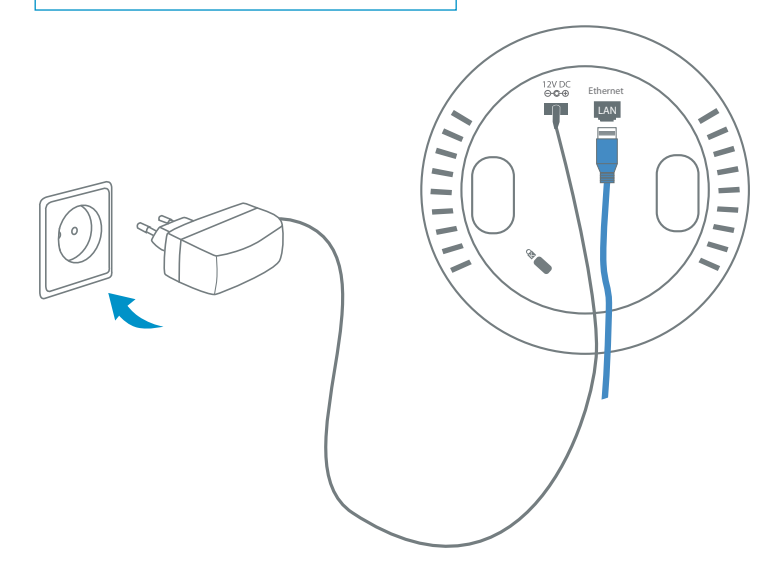

# **3**a Connect the Wireless Access Point to your PC

В

ENGLISH

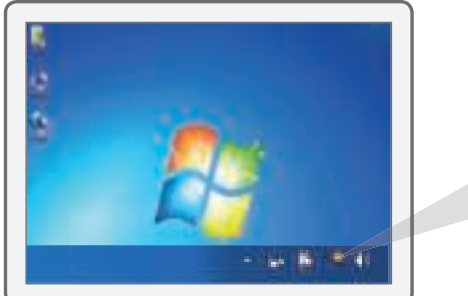

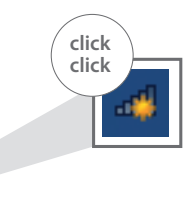

 Vertragential
 Vertragential

 Vertragential
 Vertragential

 Vertragential
 Vertragential

 Vertragential
 Vertragential

 Vertragential
 Vertragential

 Vertragential
 Vertragential

 Vertragential
 Vertragential

 Vertragential
 Vertragential

 Vertragential
 Vertragential

 Vertragential
 Vertragential

 Vertragential
 Vertragential

 Vertragential
 Vertragential

 Vertragential
 Vertragential

 Vertragential
 Vertragential

 Vertragential
 Vertragential

 Vertragential
 Vertragential

 Vertragential
 Vertragential

 Vertragential
 Vertragential

 Vertragential
 Vertragential

 Vertragential
 Vertragential

 Vertragential
 Vertragential

 Vertragential
 Vertragential

 Vertragential
 Vertragential

 Vertragential
 Vertragential

 Vertragential
 Vertragential

 Vertragential
 Vertragential

 Vertragential

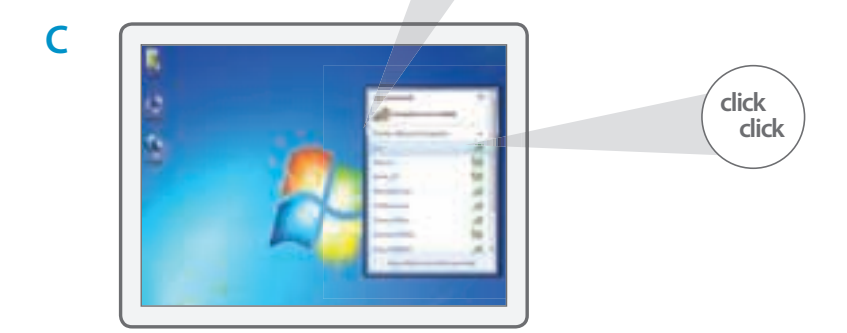

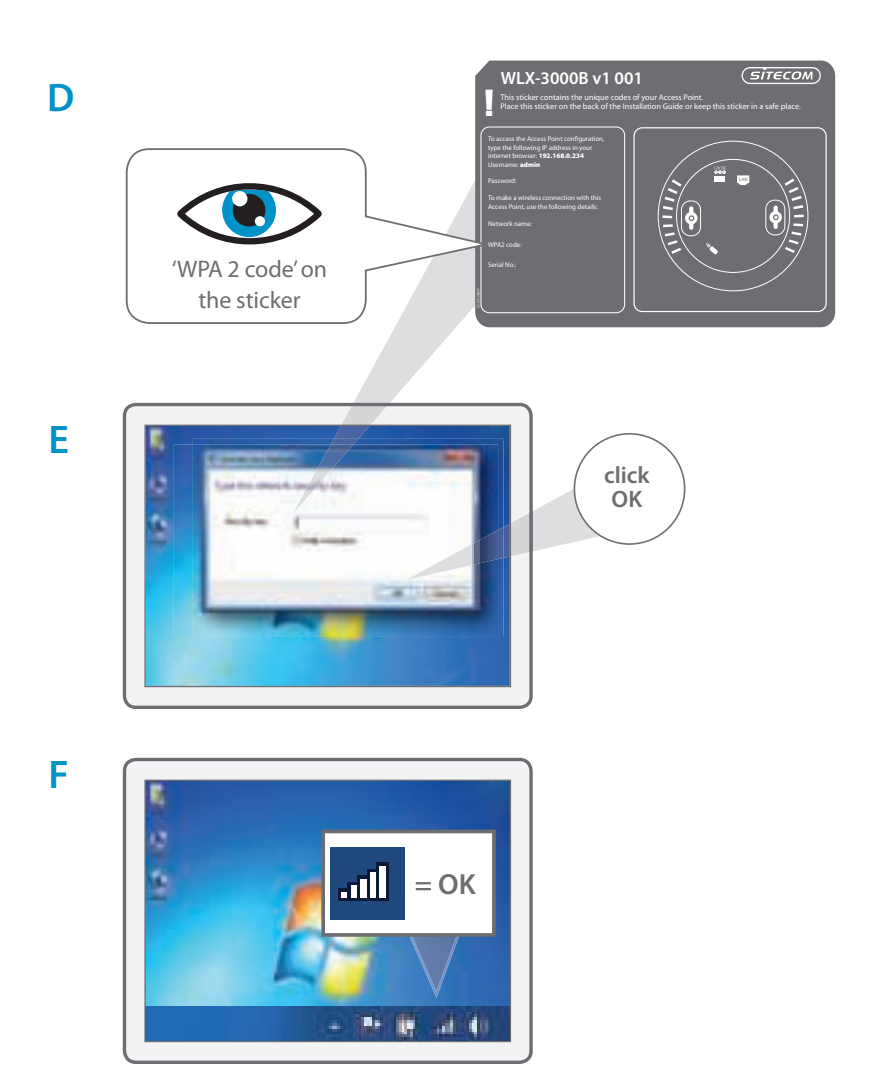

# **3**b Connect the Wireless Access Point to your Mac

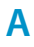

ENGLISH

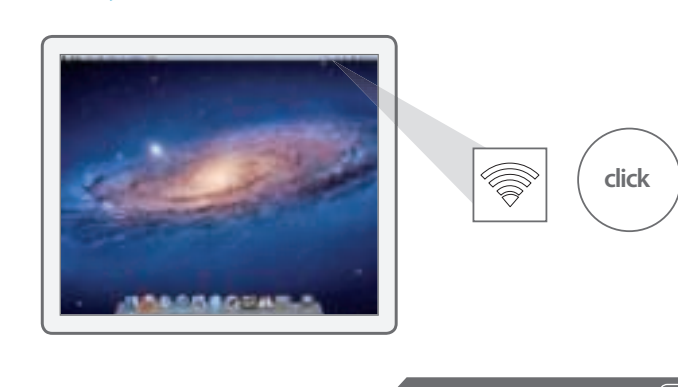

B

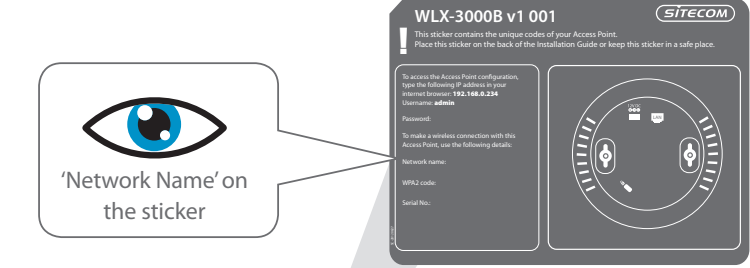

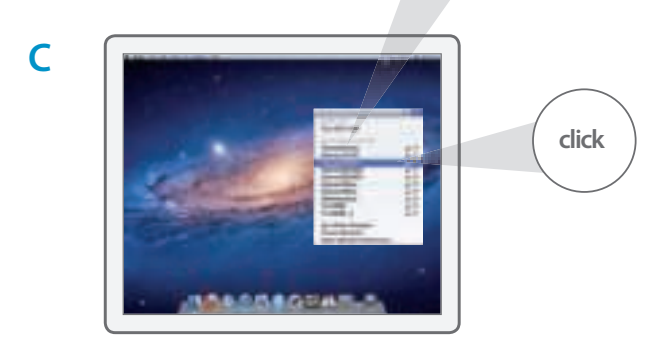

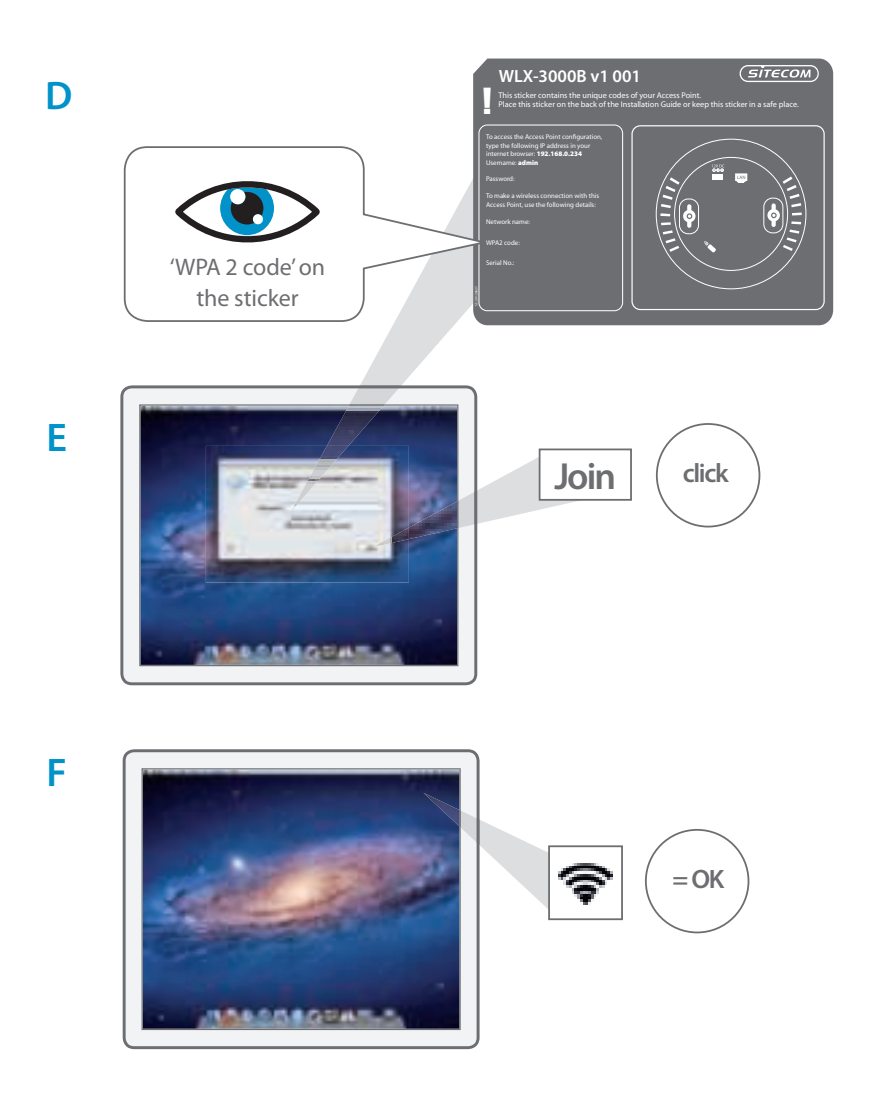

## 4 Check your connection

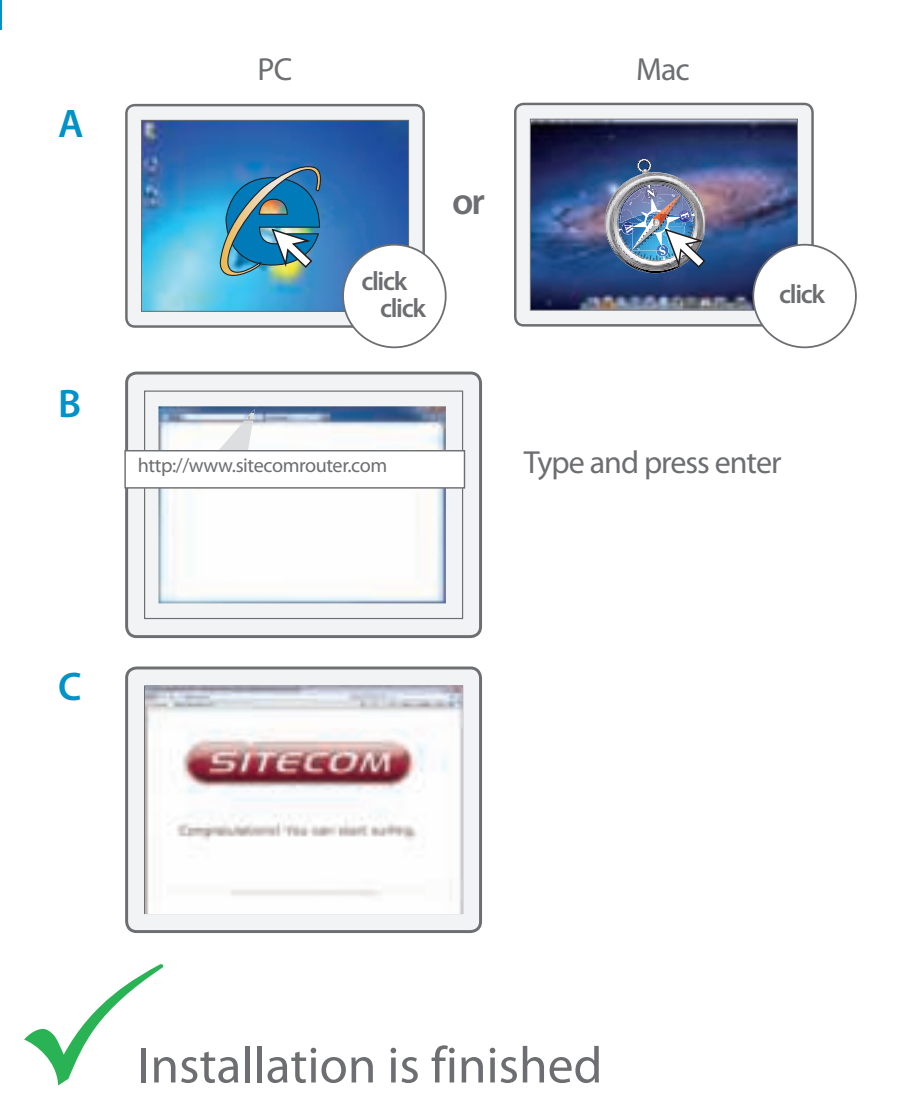

## How to mount the Access Point to your ceiling

A Use the ceiling mount template to determine the right location of the screws

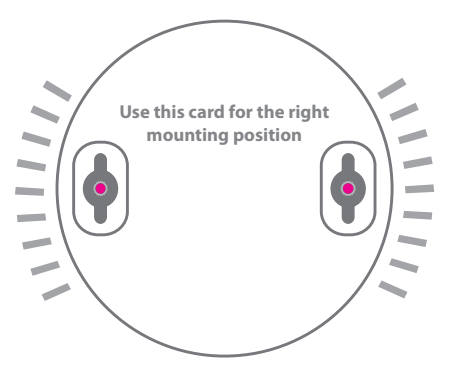

**B** Slide the Access Point on the head of the screws

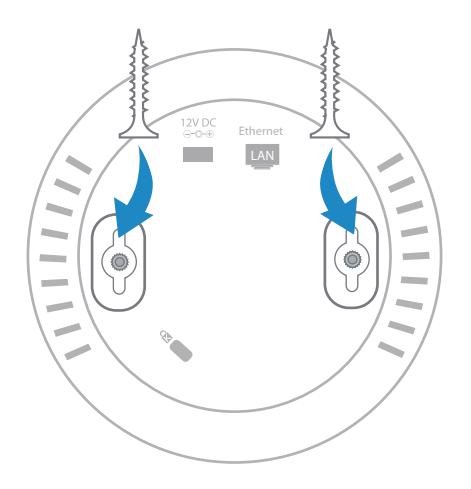

## Troubleshooting

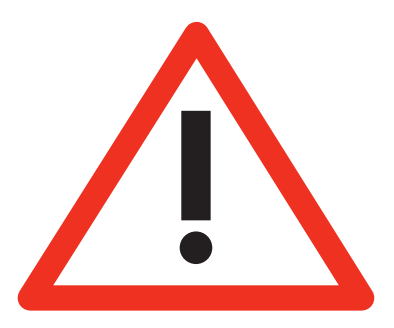

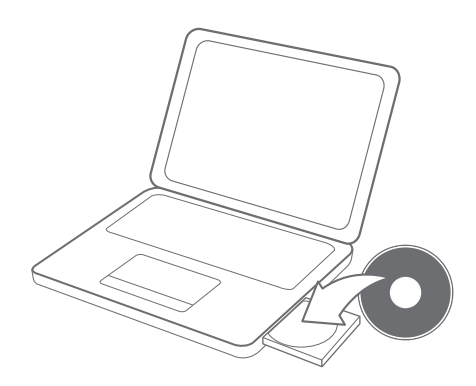

B

Α

ENGLISH

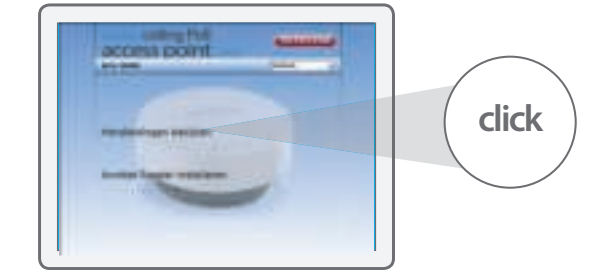

## Inhalt

|                                                                                            | Seite |
|--------------------------------------------------------------------------------------------|-------|
| <b>Schritt 1</b><br>Verbinden Sie den Wireless Access Point mit Ihrem Router               | 14    |
| <b>Schritt 2</b><br>Stecken Sie das Netzteil in eine Steckdos                              | 15    |
| <b>Schritt 3a</b><br>Verbinden Sie den Wireless Access Point mit Ihrem<br>Windows-Computer | 16    |
| <b>Schritt 3b</b><br>Verbinden Sie den Wireless Access Point mit Ihrem Mac                 | 18    |
| <b>Schritt 4</b><br>Prüfen Sie die Verbindung                                              | 20    |
| Access Point an der Decke montieren                                                        | 21    |
| Fehlerbehebung                                                                             | 22    |
|                                                                                            |       |

#### Lieferumfang:

- Wireless ceiling PoE access
  point N300
- CD-ROM
- Benutzerhandbuch
- Netzteil
- UTP-Kabel

#### Systemanforderungen:

- Mit allen Betriebssystemen kompatibel
- Ethernet ADSL oder Modem mit Kabelanschluss
- Freier Netzwerkport

## 1 Verbinden Sie den wireless access point mit Ihrem Router

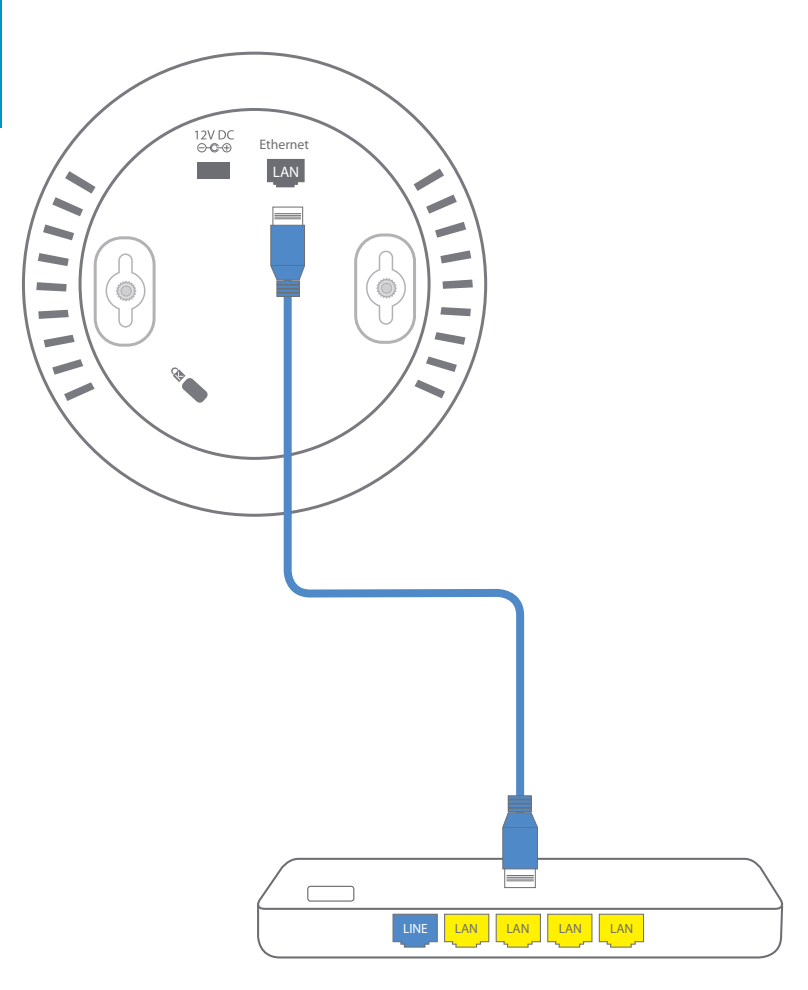

# 2 Stecken Sie das Netzteil in eine Steckdose

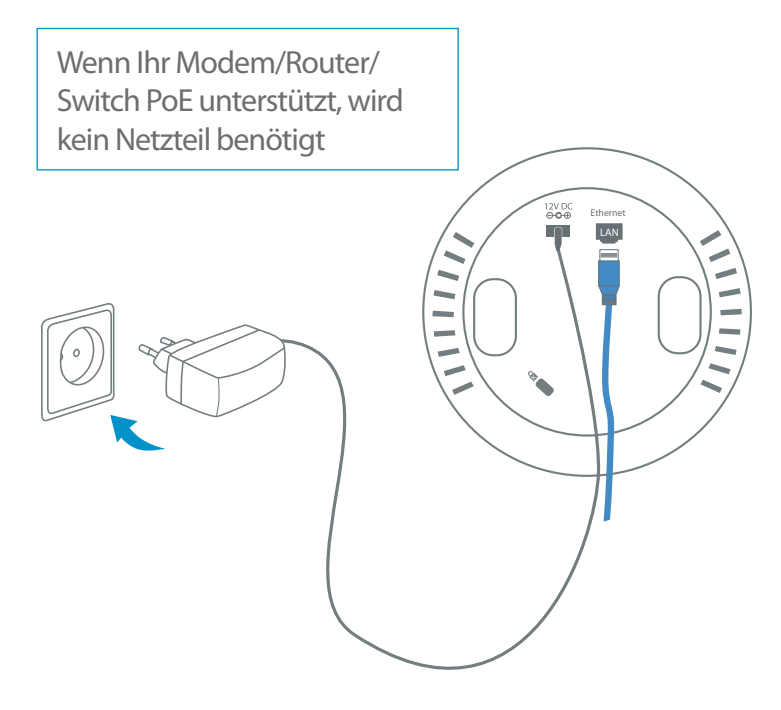

## **3**a Verbinden Sie den wireless access point mit Ihrem Windows-Computer

Α

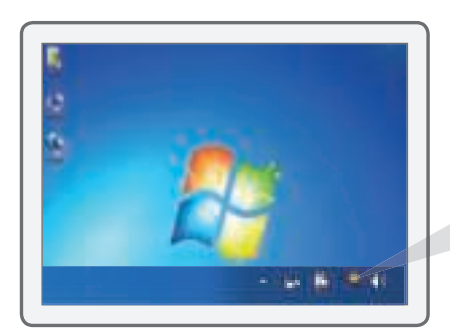

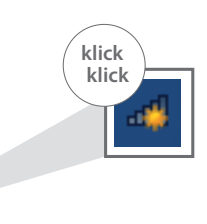

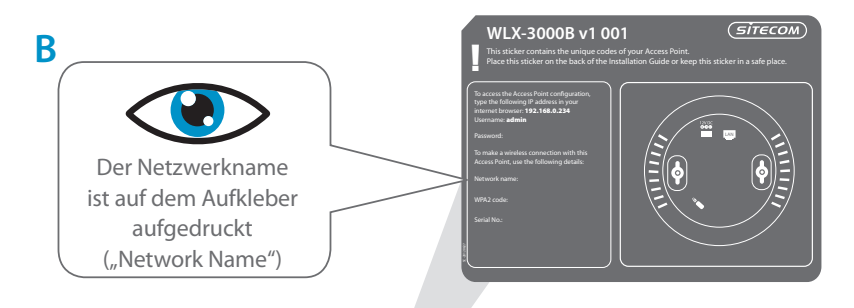

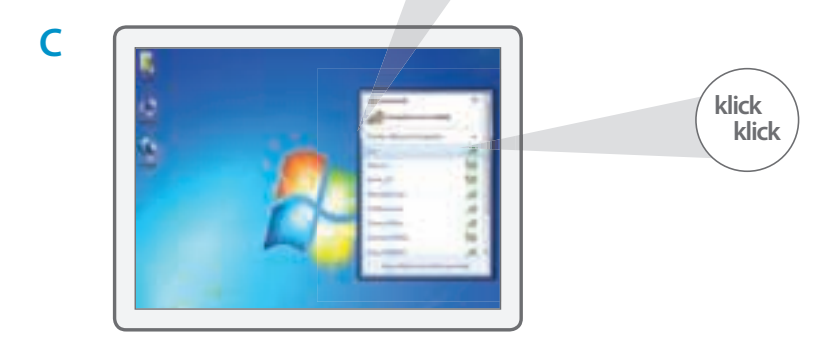

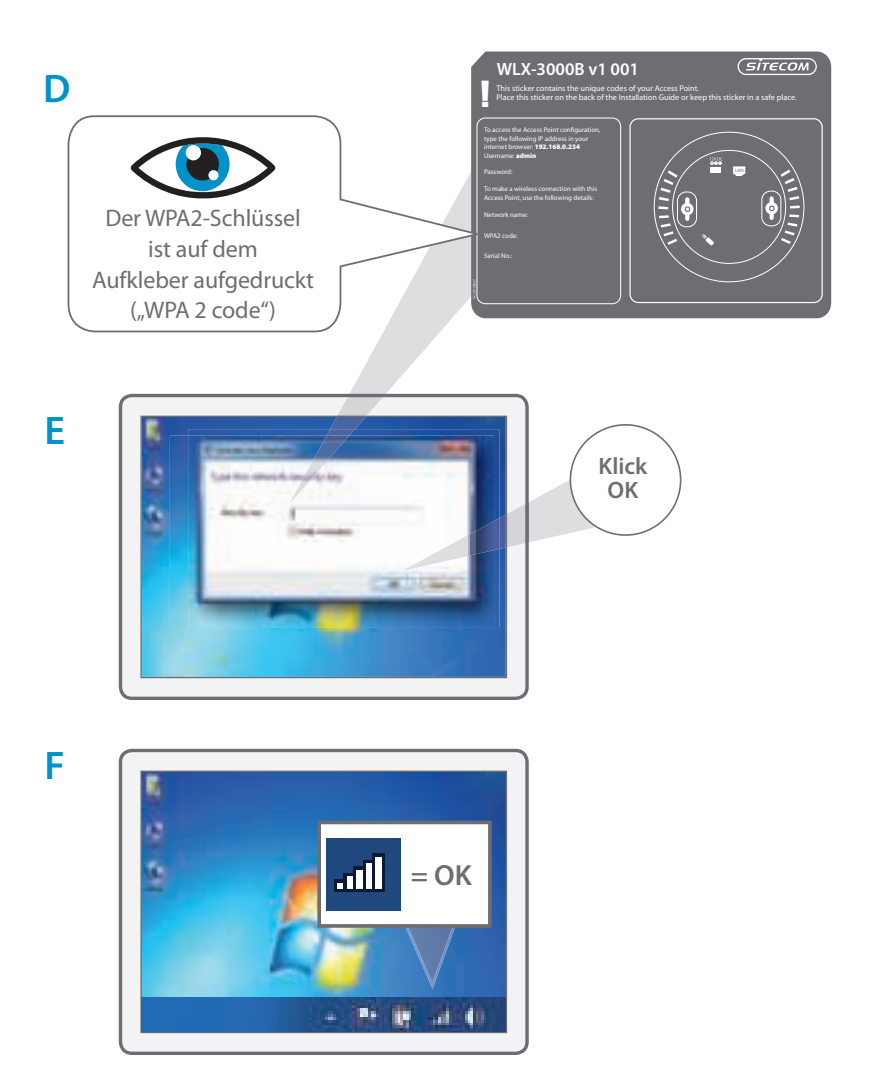

## **3**b Verbinden Sie den wireless access point mit Ihrem Mac

Α

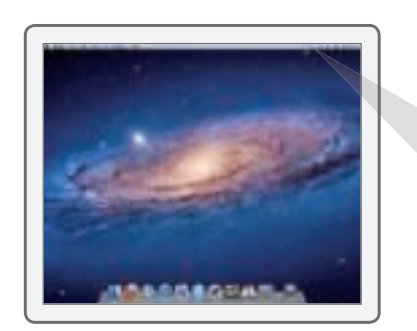

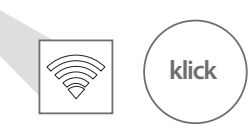

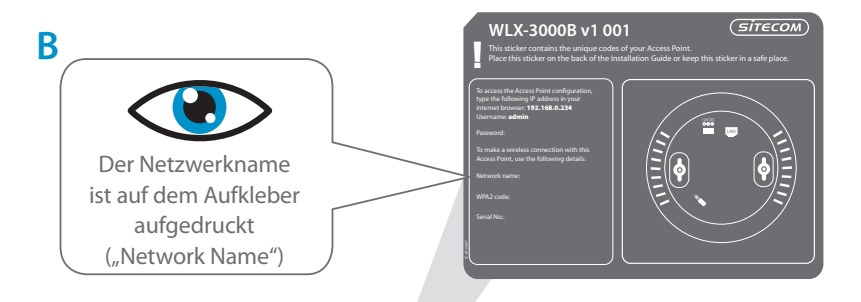

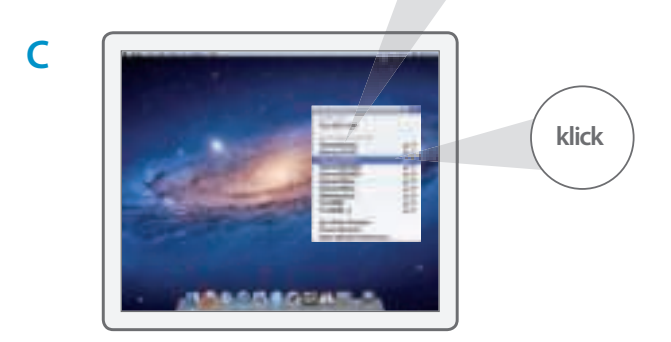

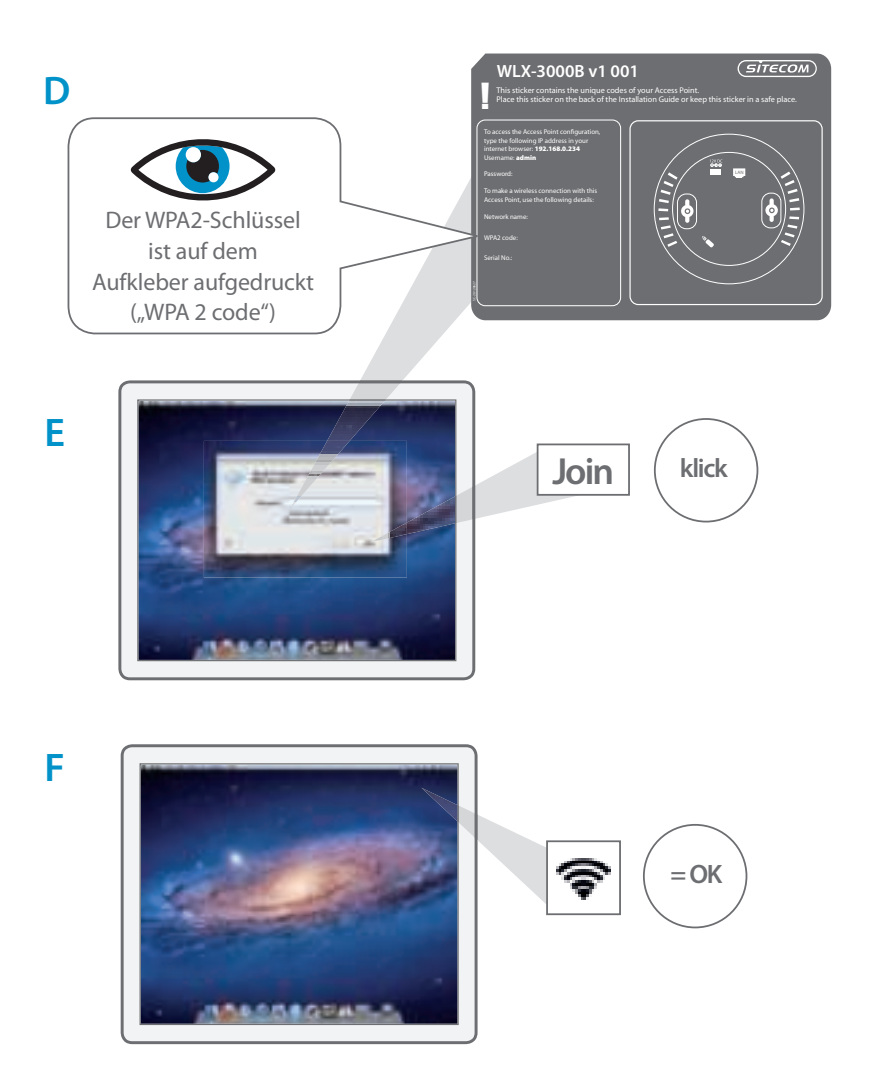

## 4 Prüfen Sie die Verbindung

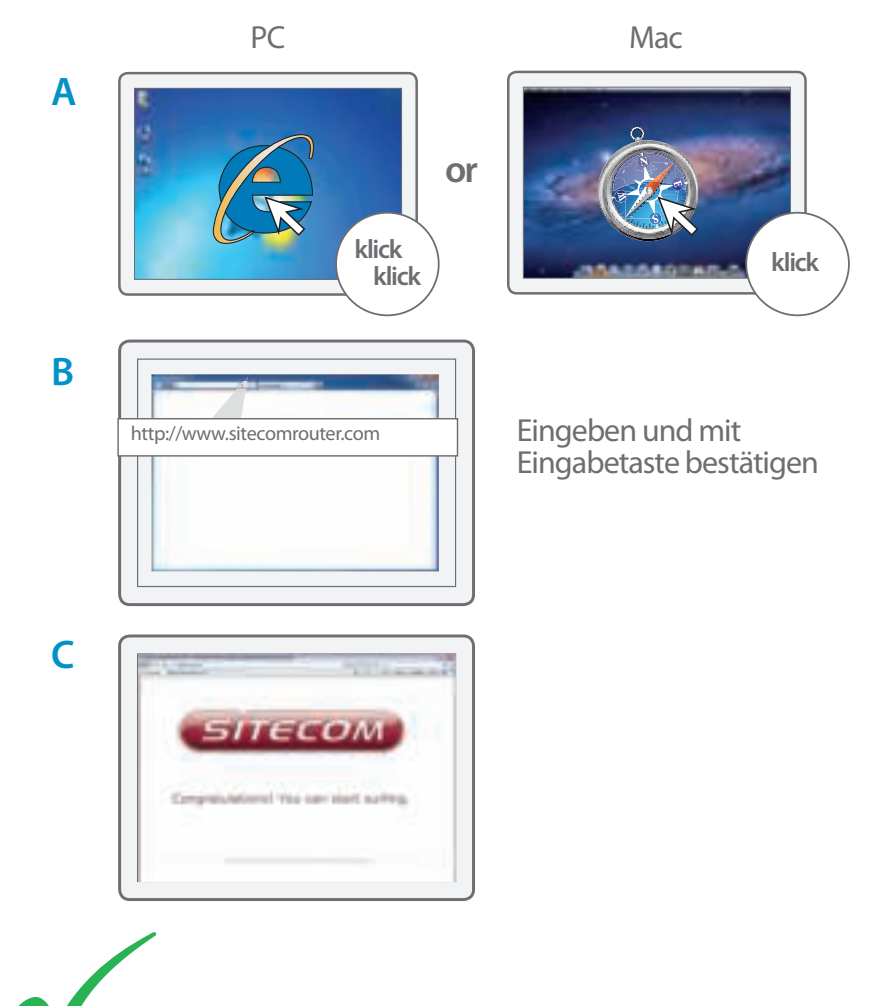

Installation abgeschlossen

DEUTSCH

### Access Point an der Decke montieren

A Verwenden Sie die mitgelieferte Schablone, um die Bohrlöcher anzuzeichnen

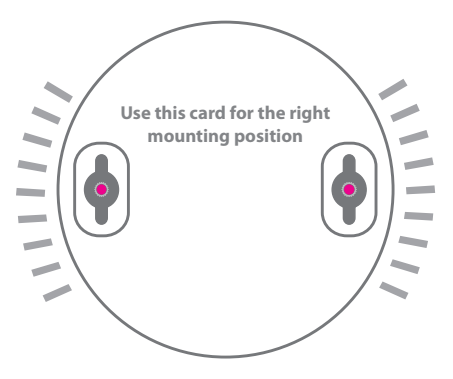

**B** Schieben Sie den Access Point auf die Schraubenköpfe

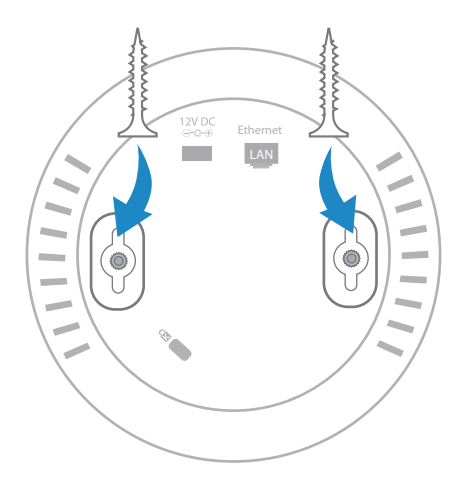

## Fehlerbehebung

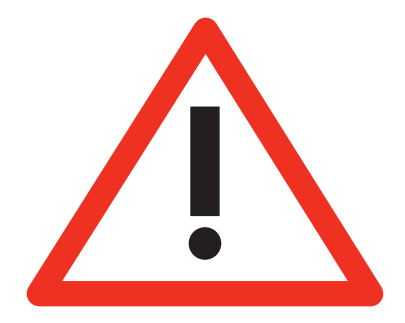

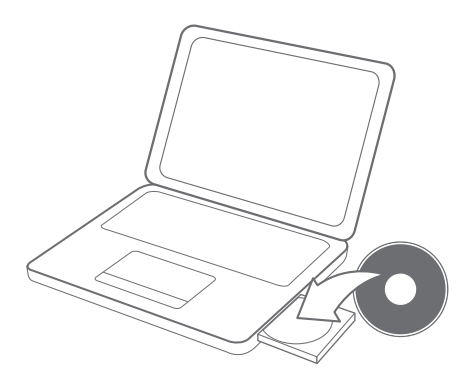

klick

Α

В

## Inhoudsopgave

| Pagina |
|--------|
| 24     |
| 25     |
| 26     |
| 28     |
| 30     |
| 31     |
| 32     |
|        |

# NEDERLANDS

#### Dit pakket bevat:

- Wireless ceiling access PoE point N300
- CD-Rom
- Gebruikershandleiding
- Stroomadapter
- UTP-kabel

#### Systeemvereisten:

- Compatibiliteit met alle besturingssystemen
- Ethernet ADSL- of kabelmodem
- Beschikbare netwerkpoort

# 1 Sluit het wireless access point aan op je router

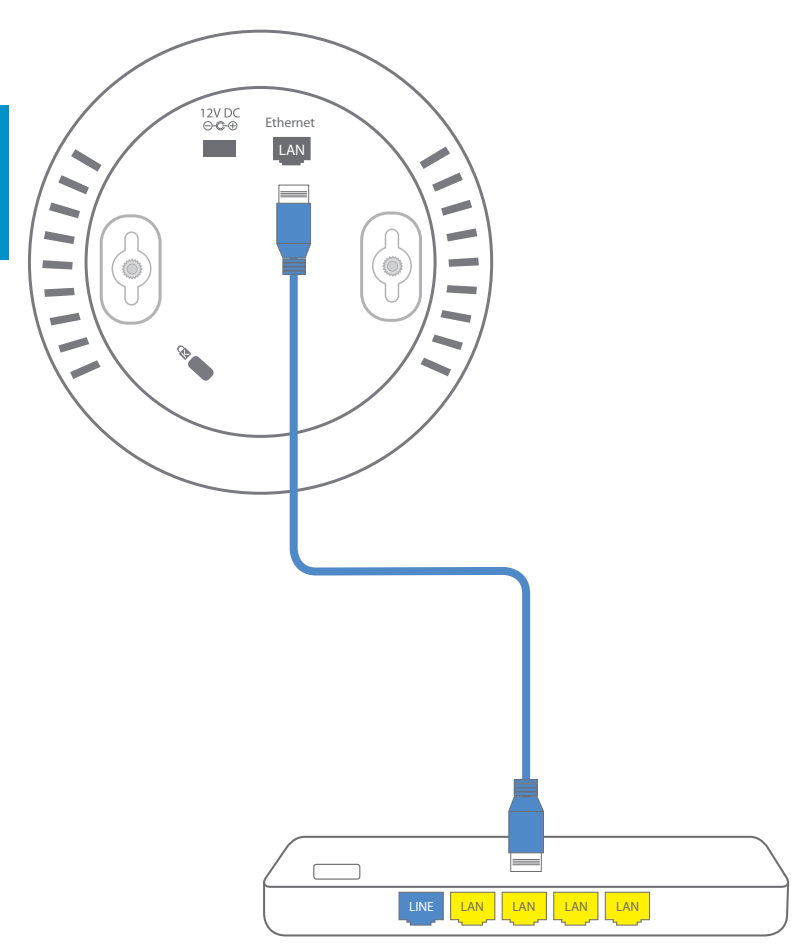

## 2 Steek de stekker van de stroomadapter in een stopcontact

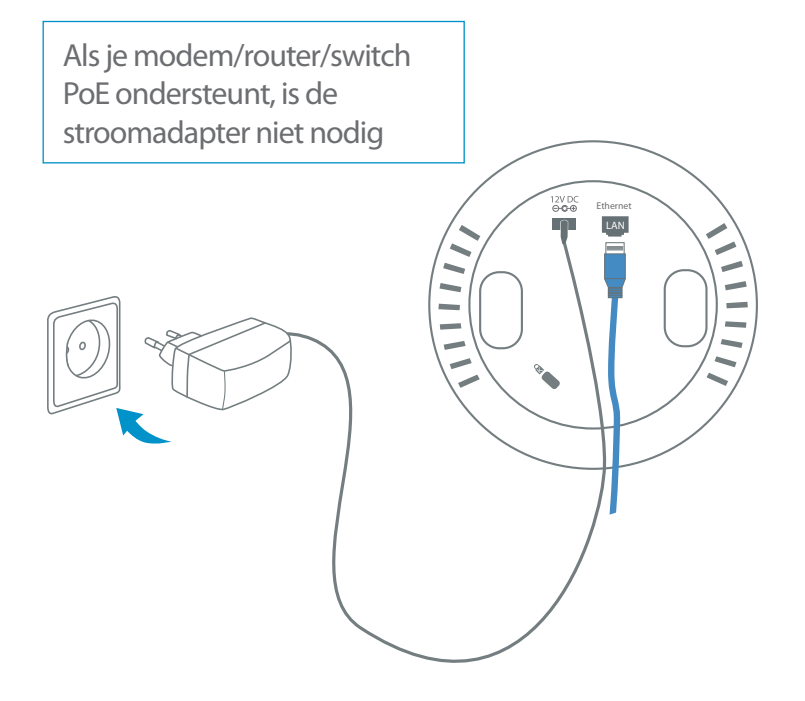

# **3**a Sluit het wireless access point aan op je PC

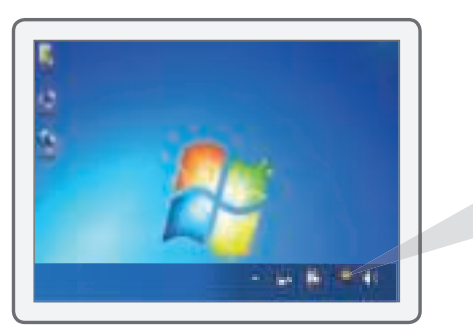

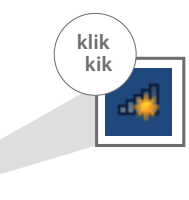

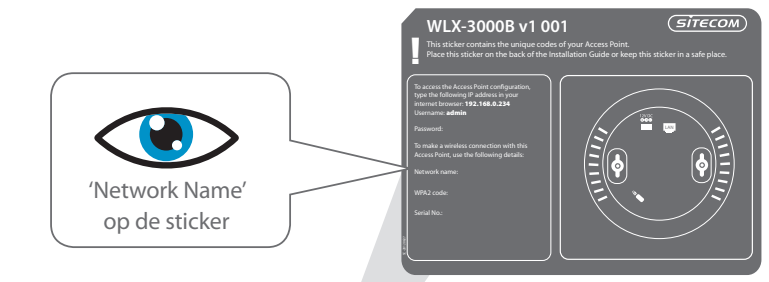

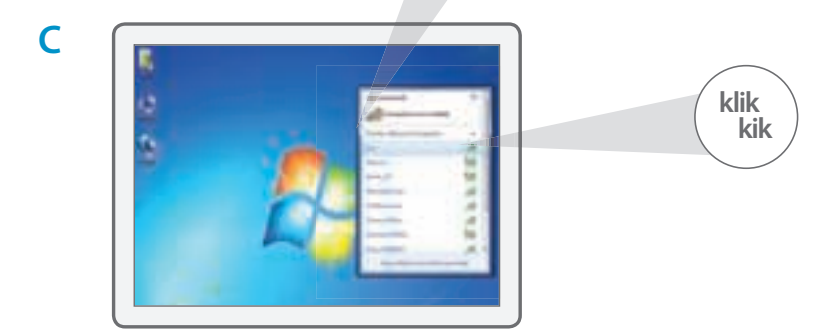

### B

Α

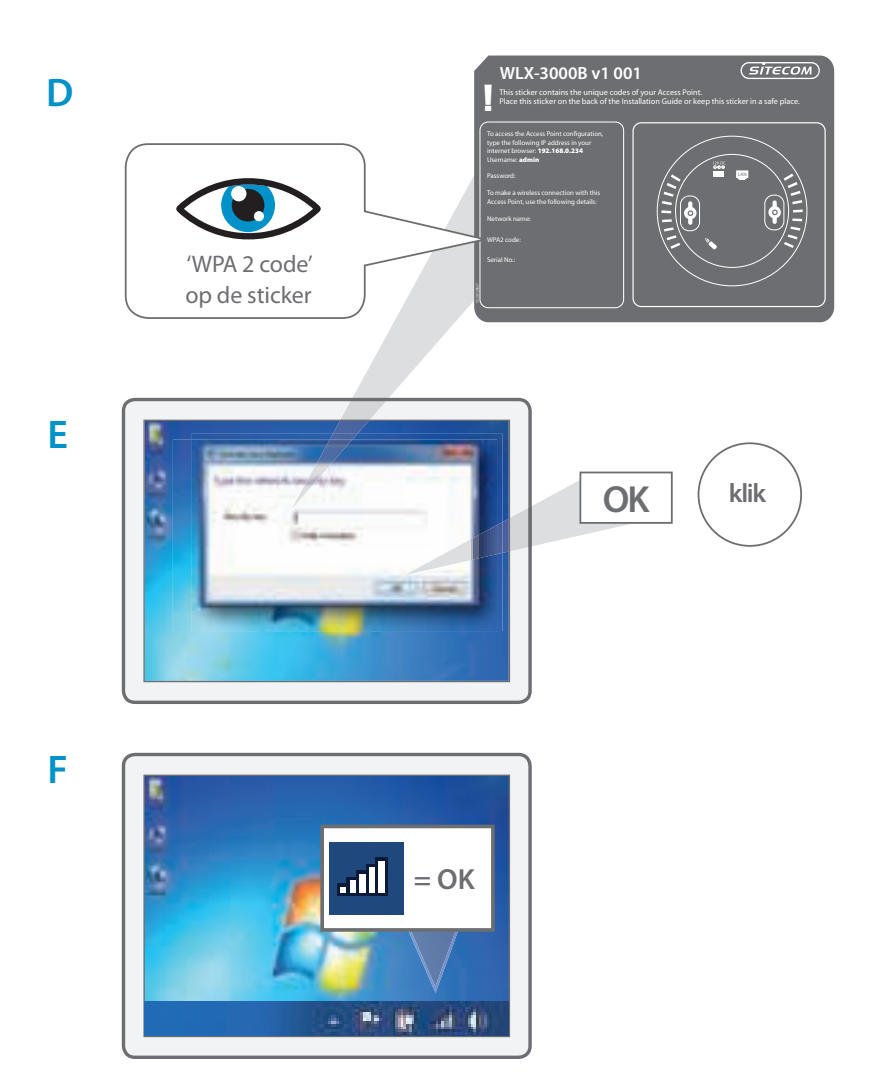

# **3**b Sluit het wireless access point aan op je Mac

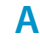

NEDERLANDS

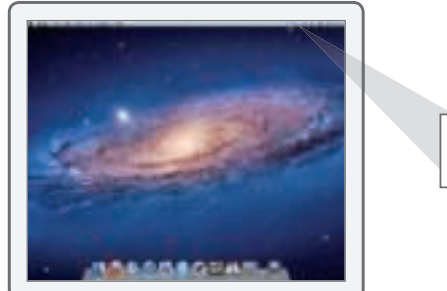

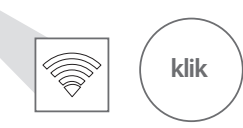

B

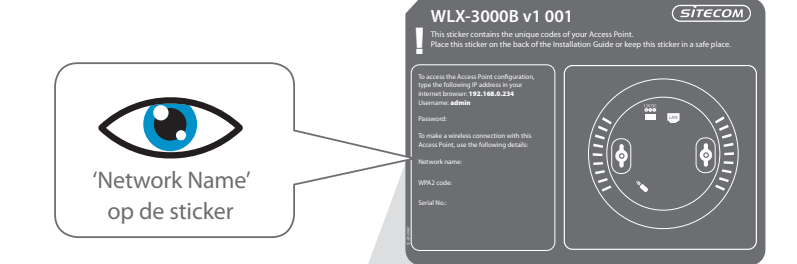

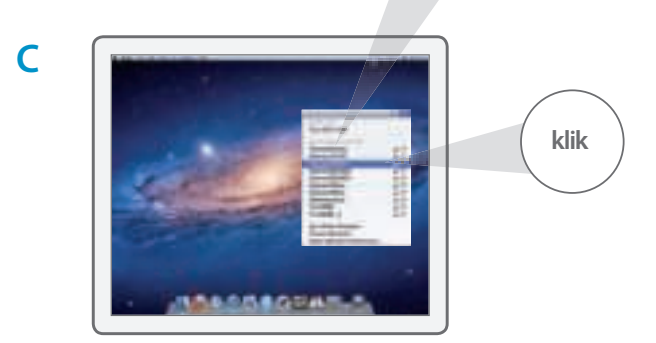

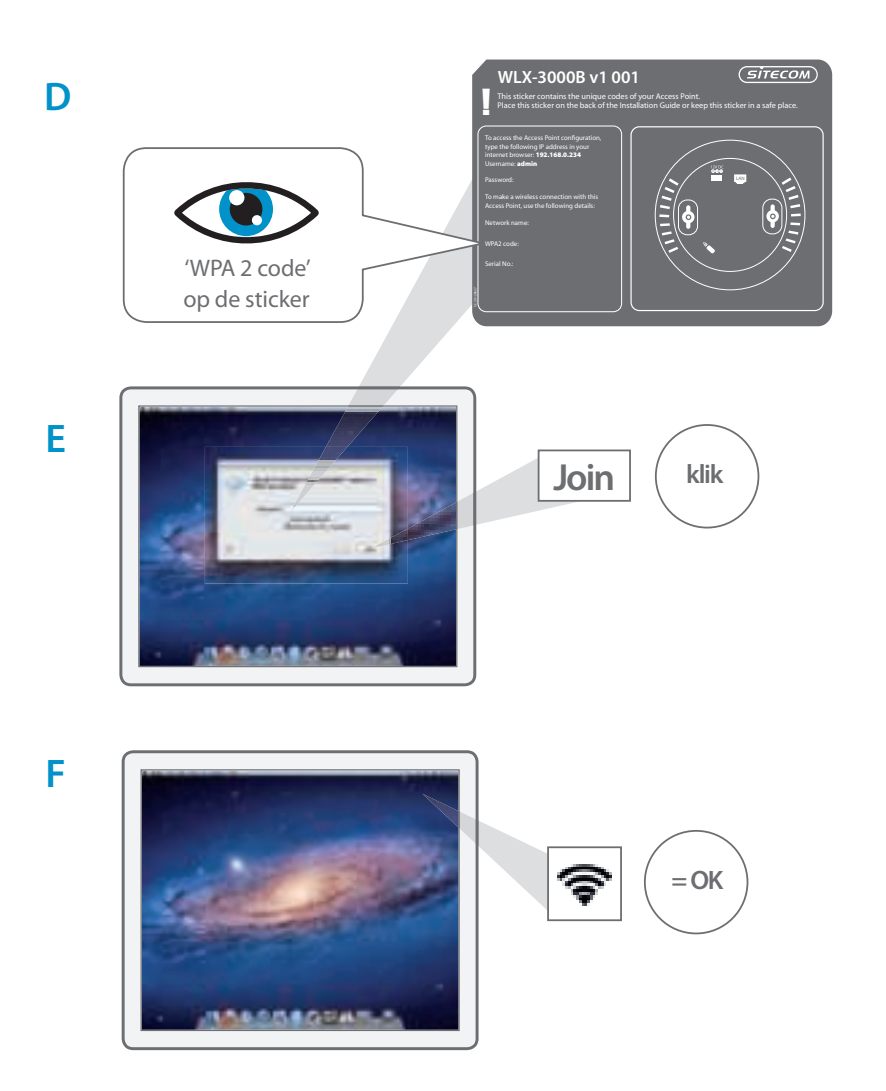

## 4 Controleer de verbinding

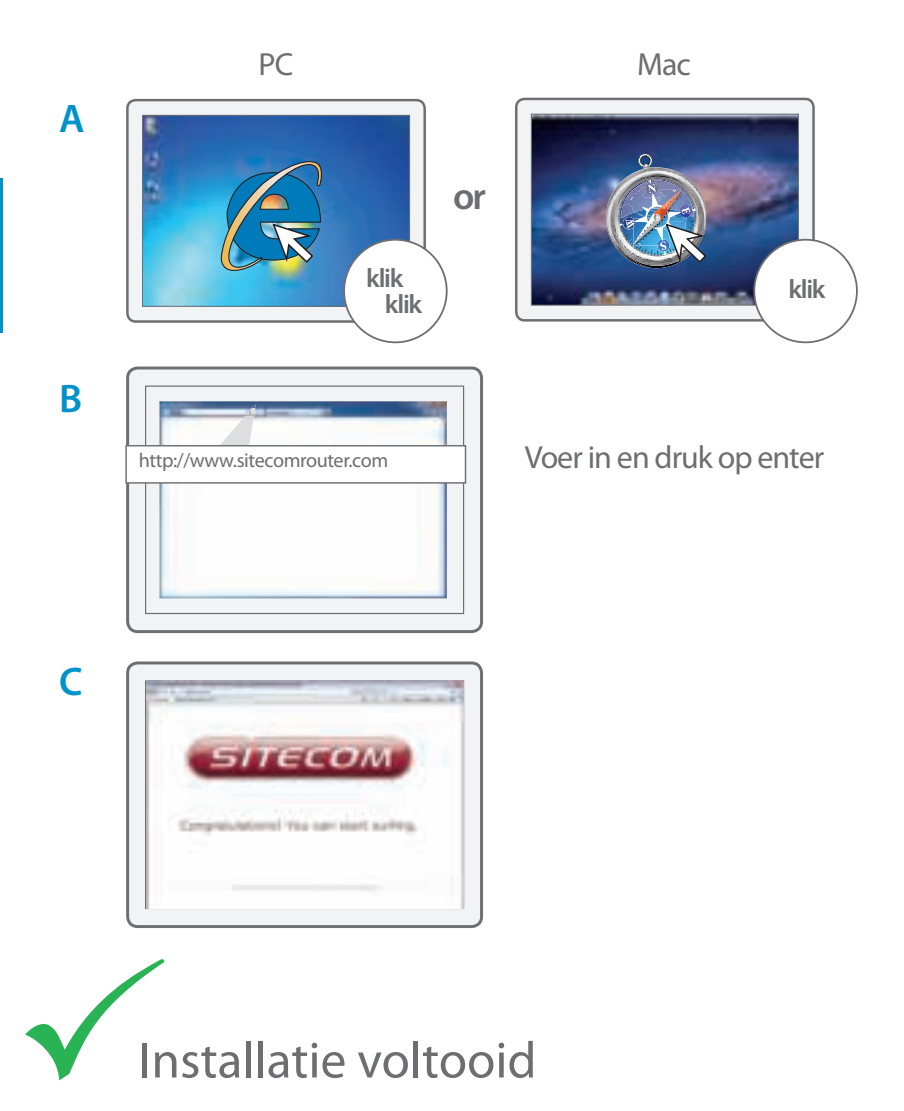

### Het Access Point aan het plafond bevestig

A Gebruik het bevestigingsplaatje voor het plafond om de juiste plaats voor de schroeven te bepalen

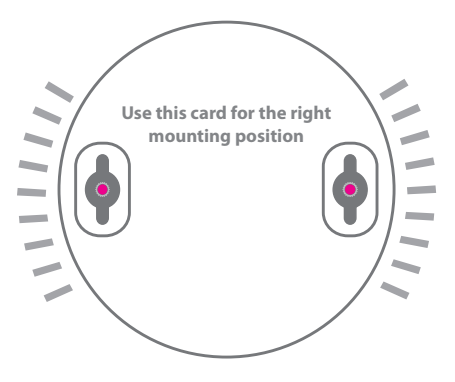

**B** Schuif het Access Point over de kop van de schroeven

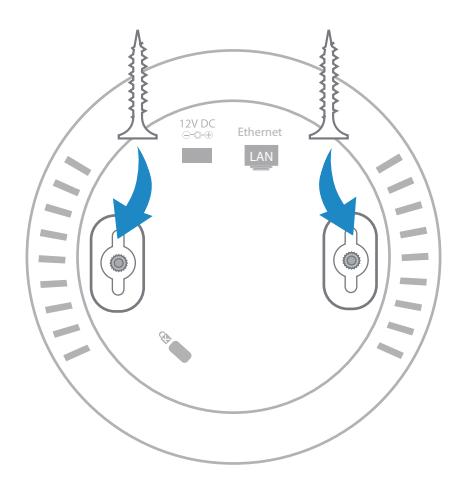

## **Problemen oplossen**

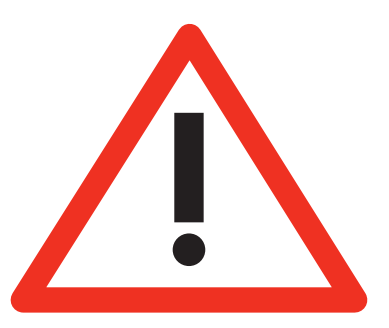

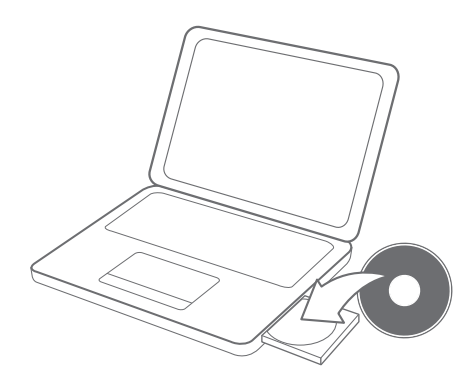

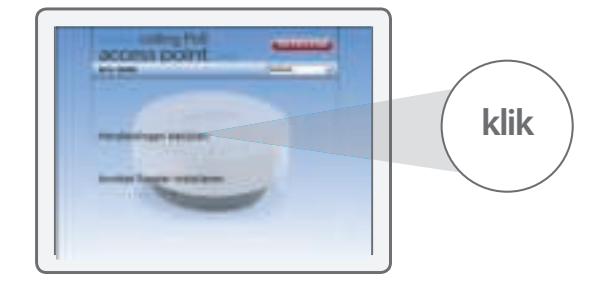

Α

В

## Indice

| Fase 1Collegare il dispositivo wireless access point al router3 | 3 |
|-----------------------------------------------------------------|---|
| Fase 2Inserire l'alimentatore nella presa a parete2             | 5 |
| Fase 3aCollegare il dispositivo wireless access point al PC24   | 6 |
| Fase 3bCollegare il dispositivo wireless access point al Mac2   | 8 |
| Fase 4Verificare la connessione30                               | 0 |
| Risoluzione dei problemi 3                                      | 1 |
| Montaggio a soffitto del dispositivo Access Point 3             | 2 |

#### Questa confezione contiene:

- Wireless ceiling PoE access point N300
- CD Rom
- Manuale utente
- Alimentatore
- Cavo UTP

#### Requisiti di sistema:

- Compatibile con tutti i sistemi operativi
- Modem Ethernet ADSL o cavo
- Porta di rete libera

## 1 Collegare il dispositivo wireless access point al router

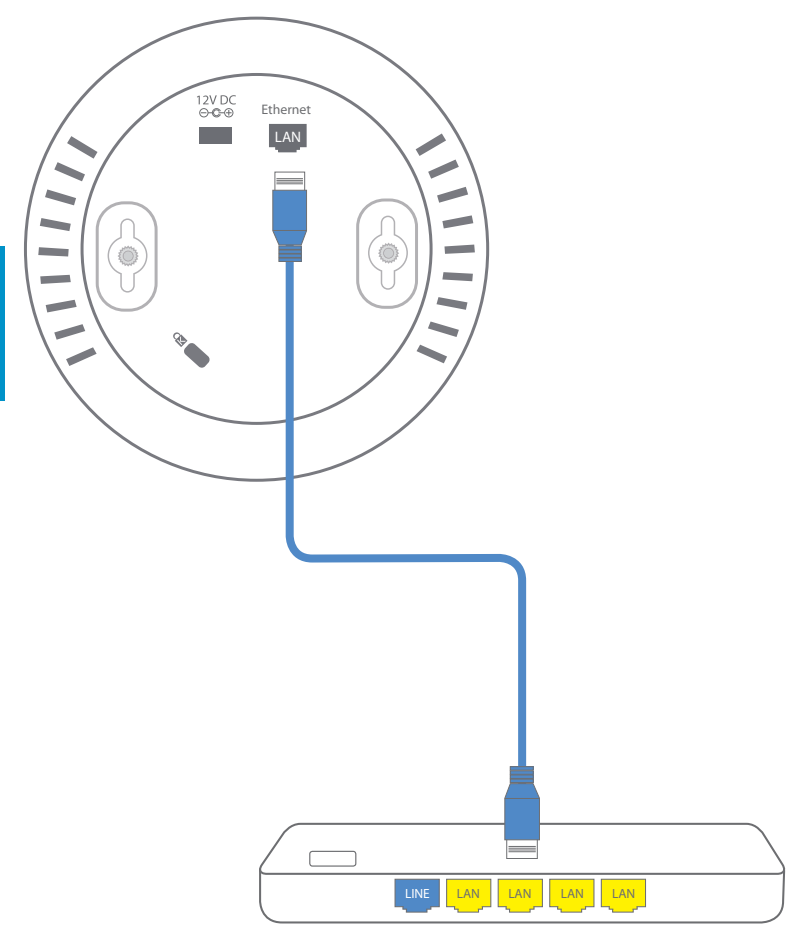

# 2 Inserire l'alimentatore nella presa a parete

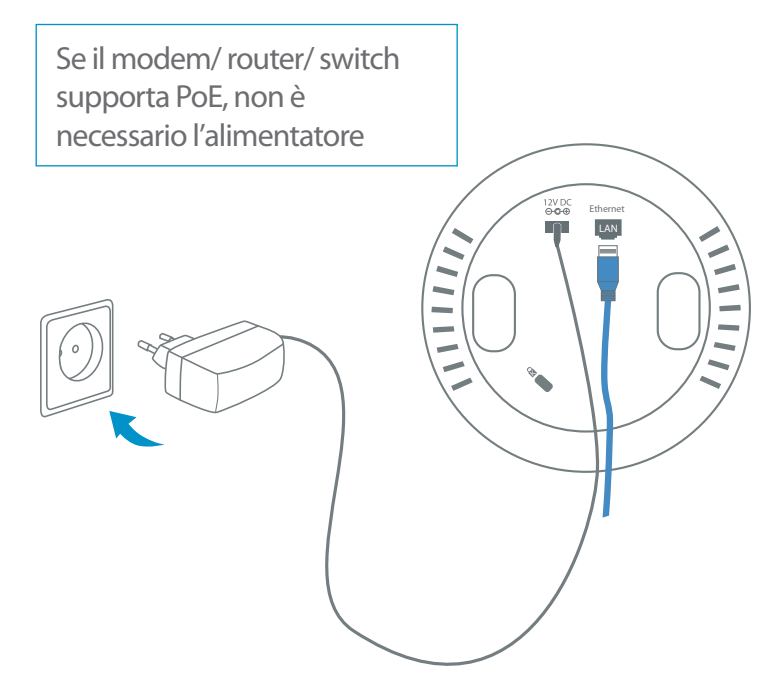

## **3**a Collegare il dispositivo wireless access point al PC

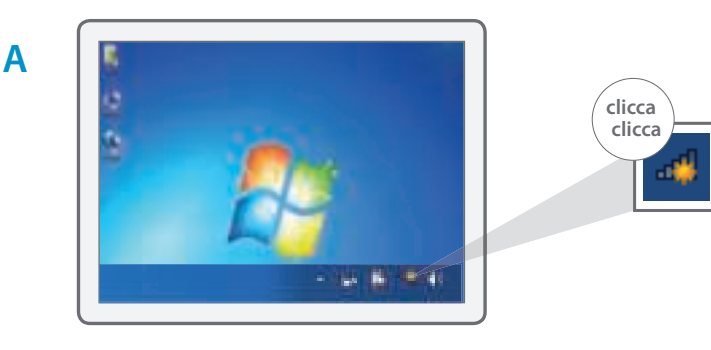

В

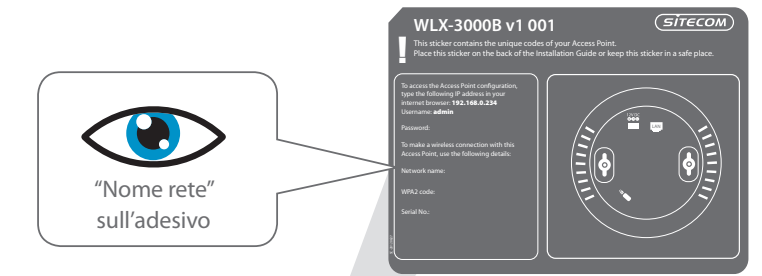

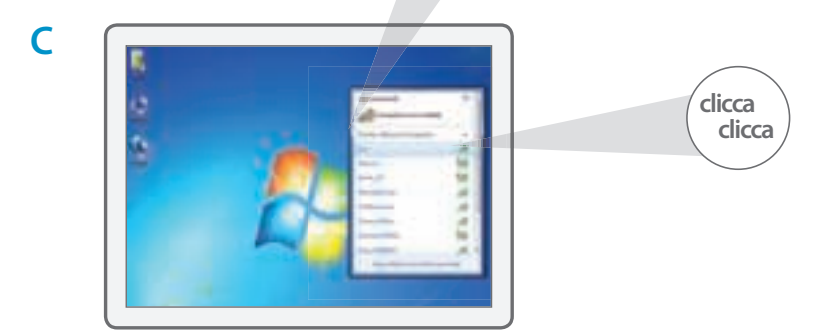

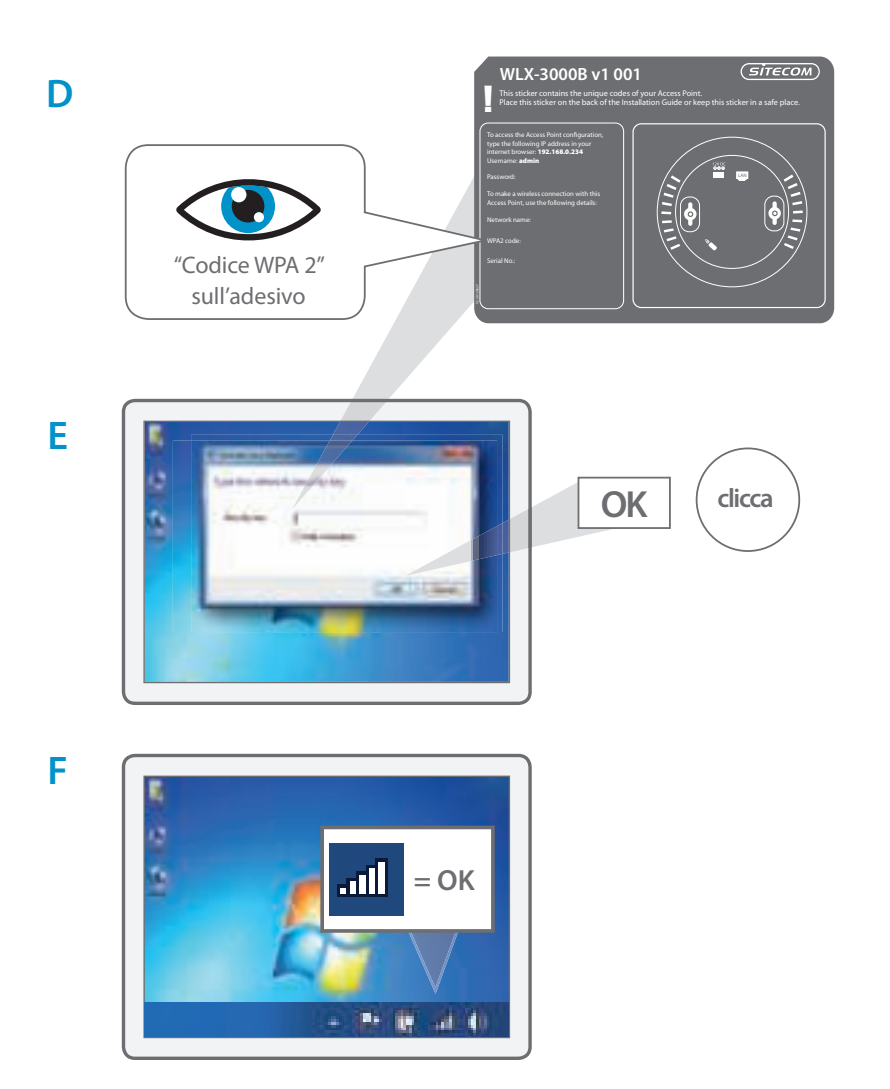
## **3**b Collegare il dispositivo wireless access point al Mac

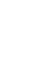

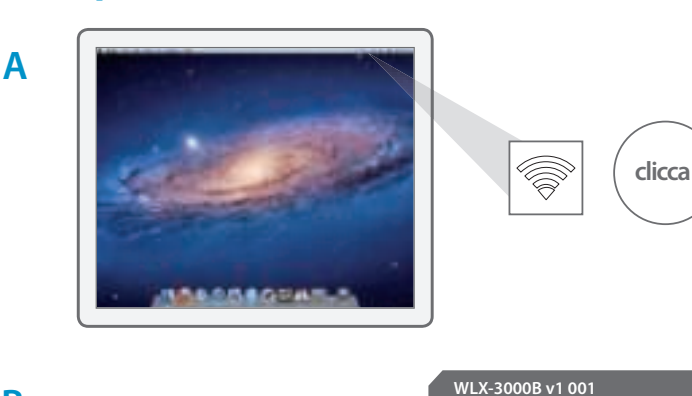

В

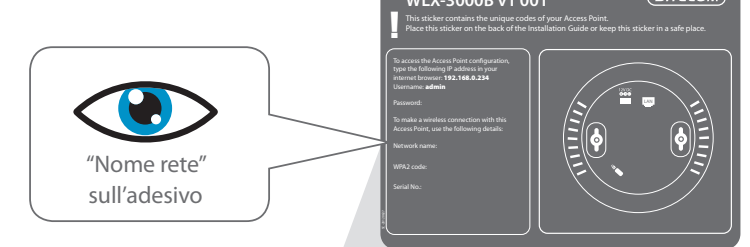

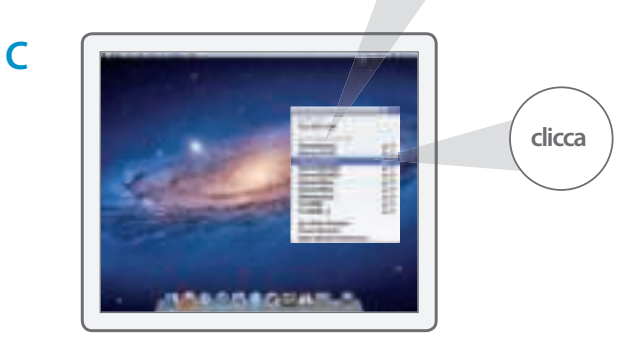

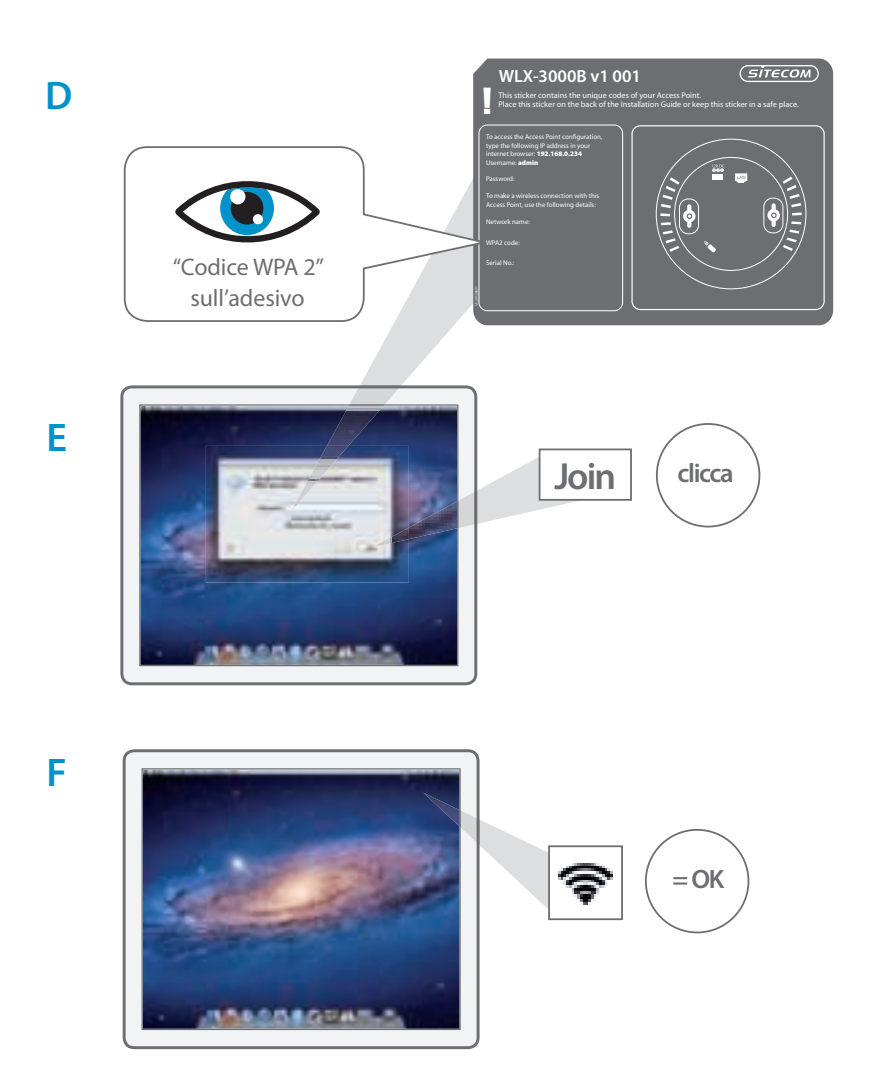

# **4** Verificare la connessione

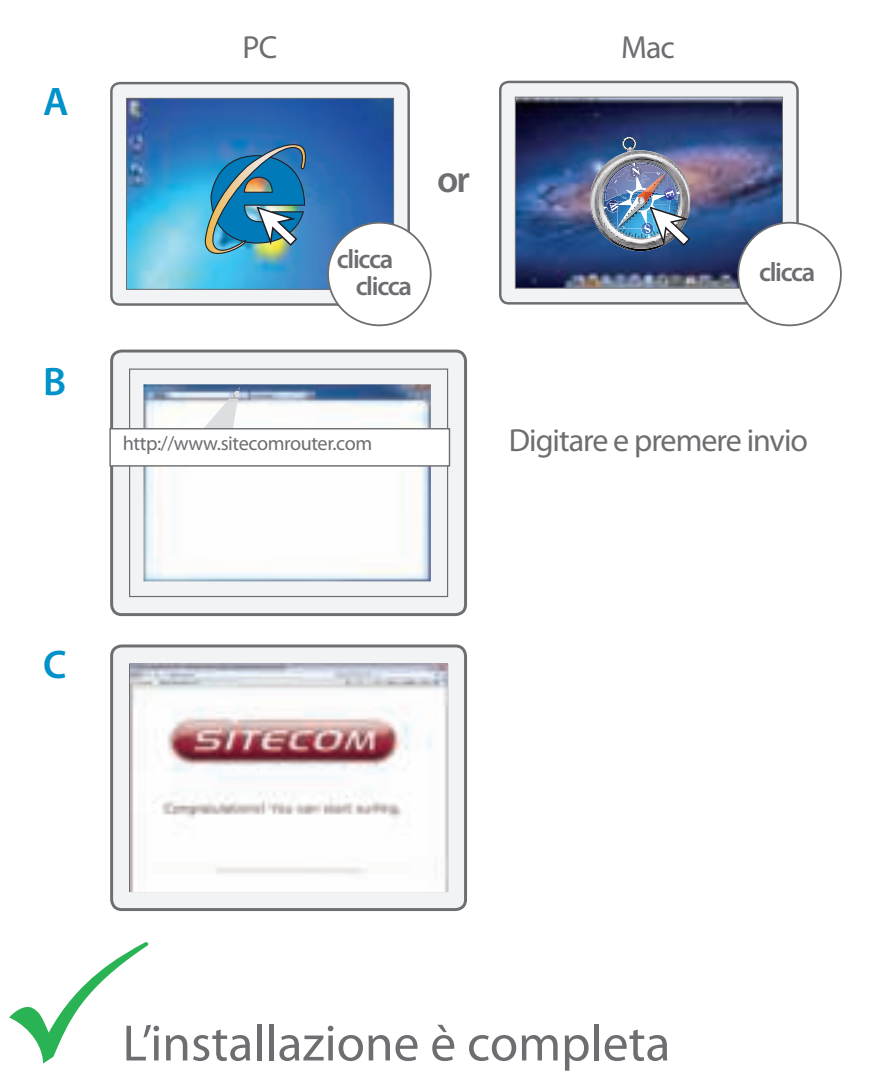

### Montaggio a soffitto del dispositivo Access Point

A Servirsi del modello di montaggio a soffitto per stabilire l'esatta posizione delle viti

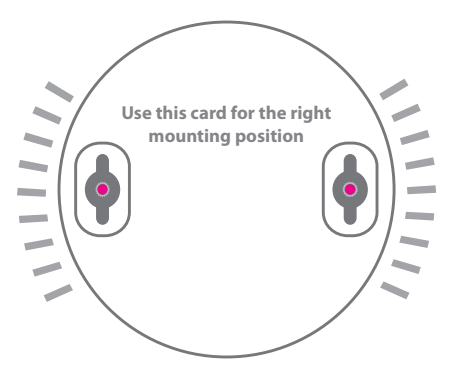

B Far scorrere il dispositivo Access Point sulla testa delle viti

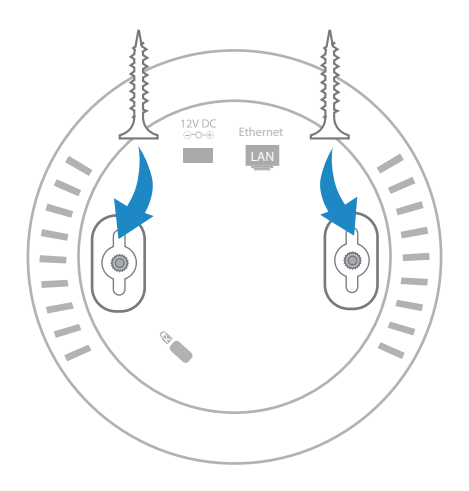

# **Risoluzione dei problemi**

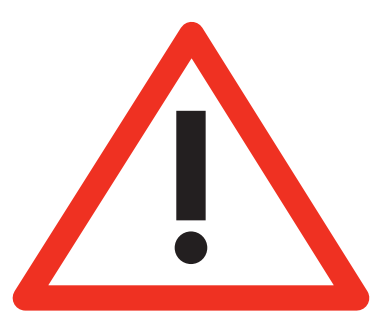

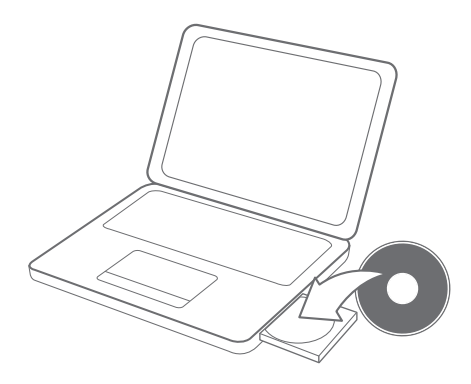

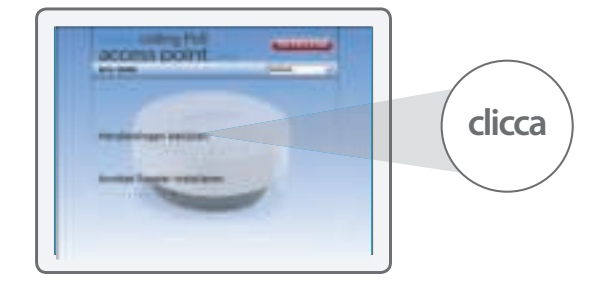

Α

В

## Índice:

|                                                                               | Página |
|-------------------------------------------------------------------------------|--------|
| <b>Paso 1</b><br>Conecte el punto de acceso inalámbrico al router             | 44     |
| <b>Fase 2</b><br>Inserte el adaptador de de alimentación en la toma eléctrica | 45     |
| <b>Fase 3a</b><br>Conecte el punto de acceso inalámbrico a su PC              | 46     |
| <b>Fase 3b</b><br>Conecte el punto de acceso inalámbrico a su Mac             | 48     |
| <b>Fase 4</b><br>Compruebe la conexión                                        | 50     |
| Resolución de problemas                                                       | 51     |
| Montaje del punto de acceso en el techo                                       | 52     |

# ESPAÑOL

# Este paquete incluye lo siguiente:

- Wireless ceiling access PoE point N300
- CD ROM
- Manual de usuario
- Adaptador de alimentación
- Cable UTP

#### Requisitos del sistema:

- Compatible con todos los sistemas operativos
- Módem Ethernet ADSL o cable
- Puerto de red libre

## 1 Conecte el punto de acceso inalámbrico al router

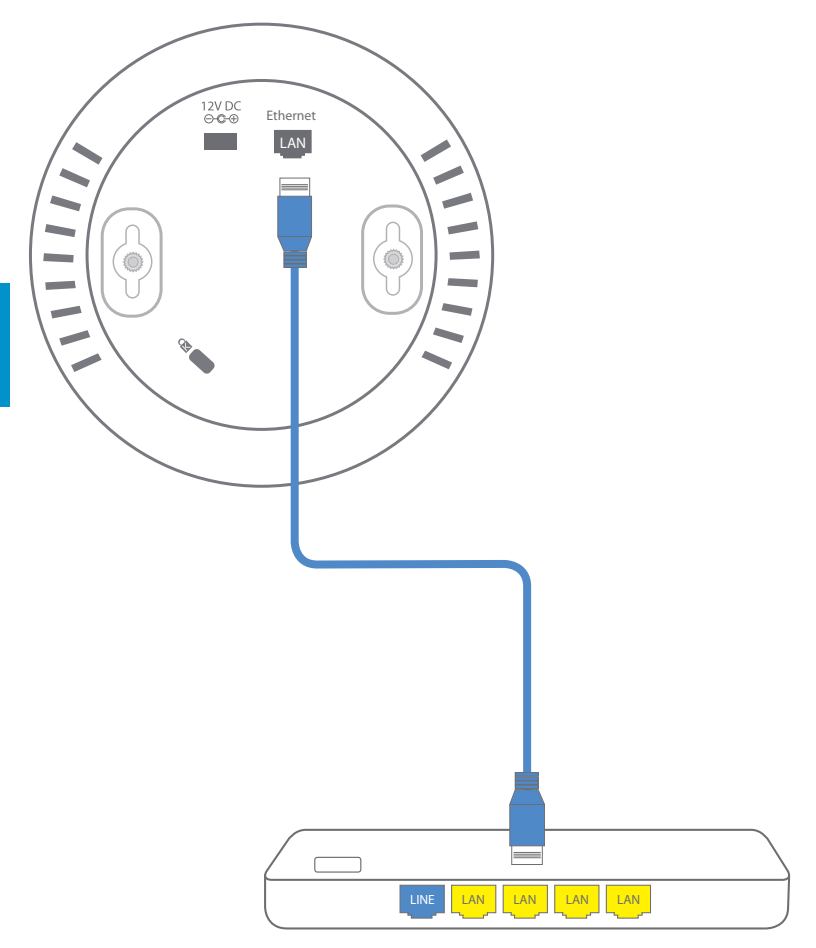

ESPAÑOL

## 2 Inserte el adaptador de de alimentación en la toma eléctrica

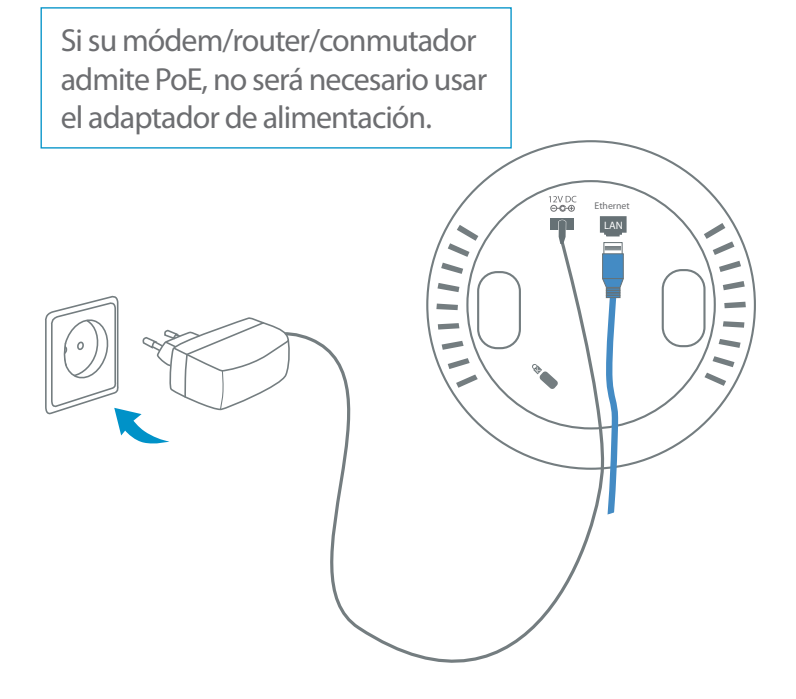

# **3**a Conecte el punto de acceso inalámbrico a su PC

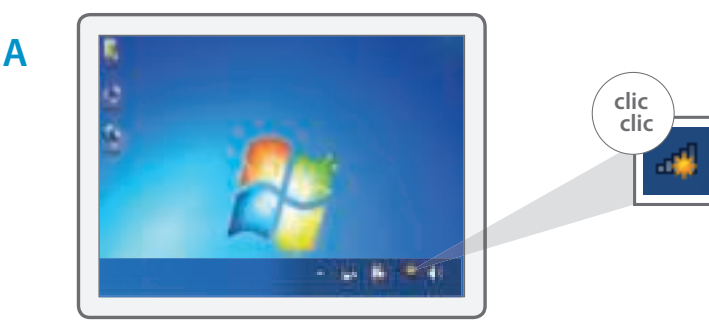

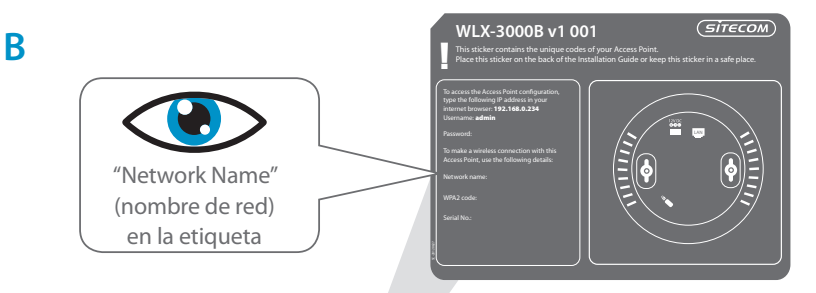

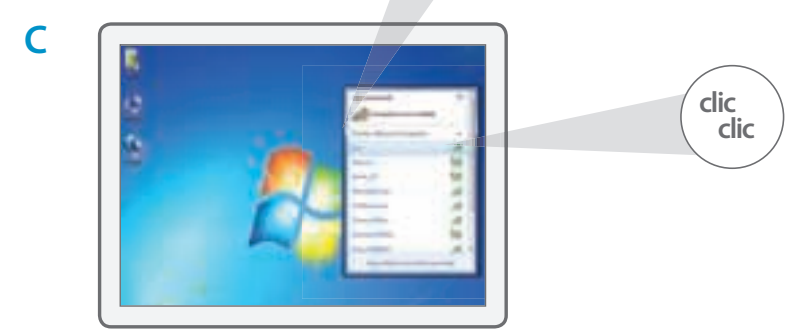

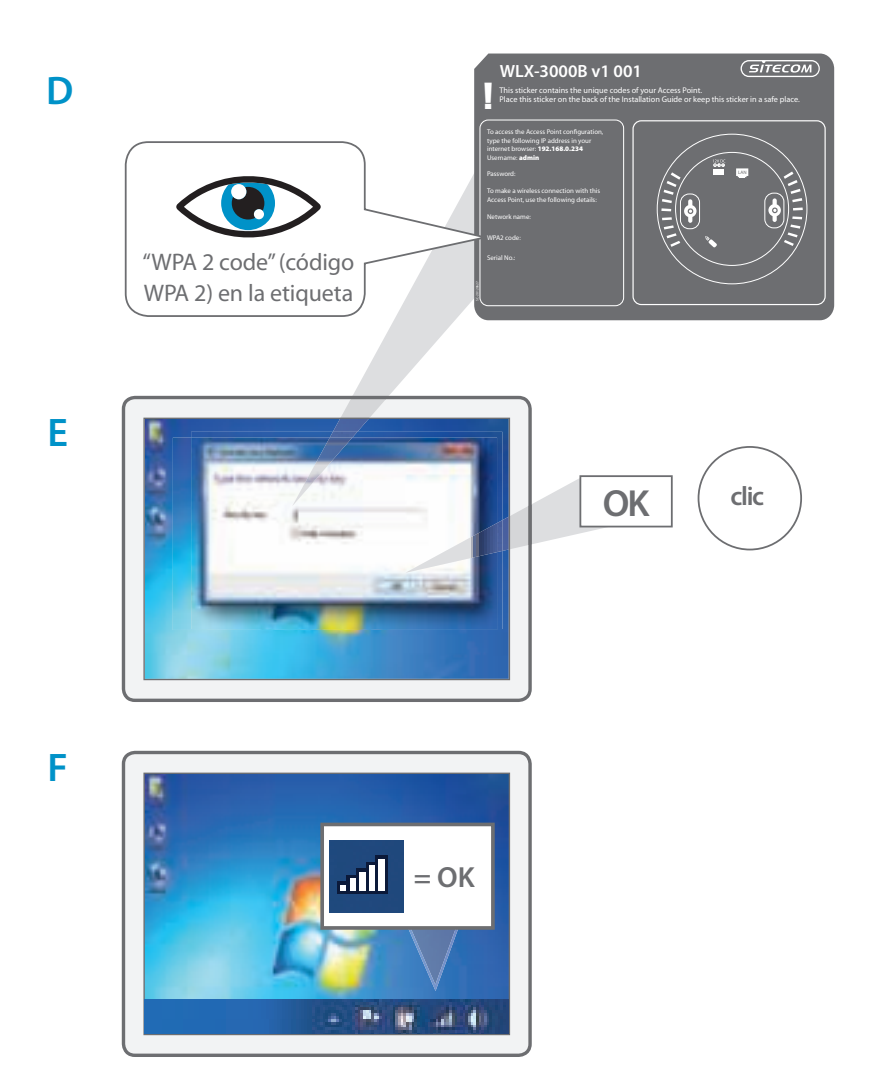

# **3**b Conecte el punto de acceso inalámbrico a su Mac

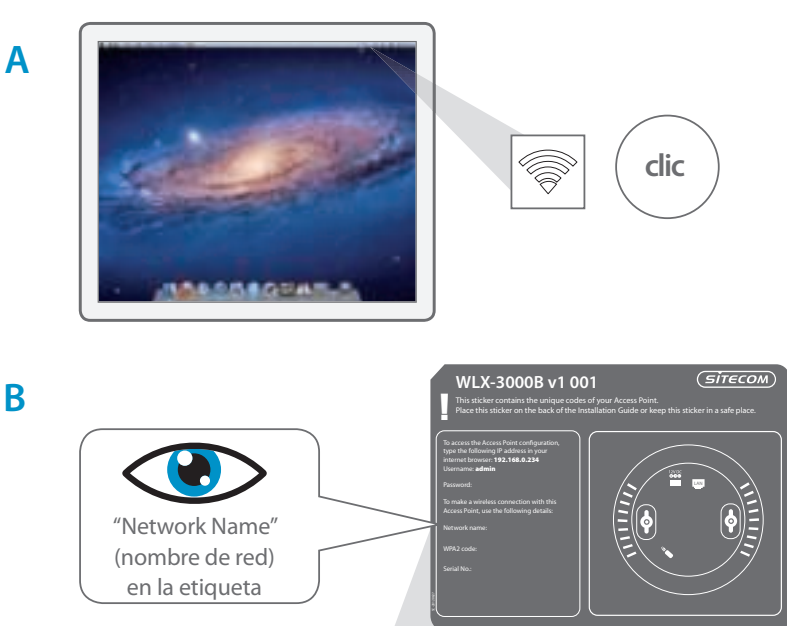

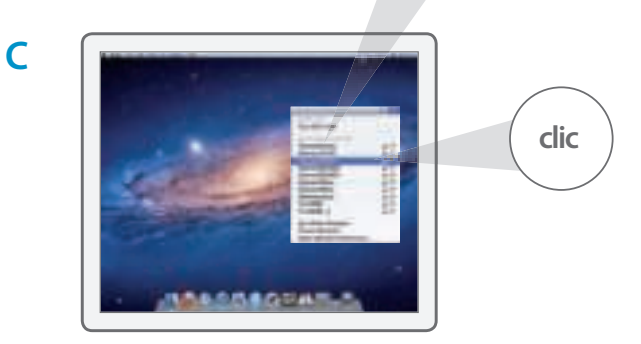

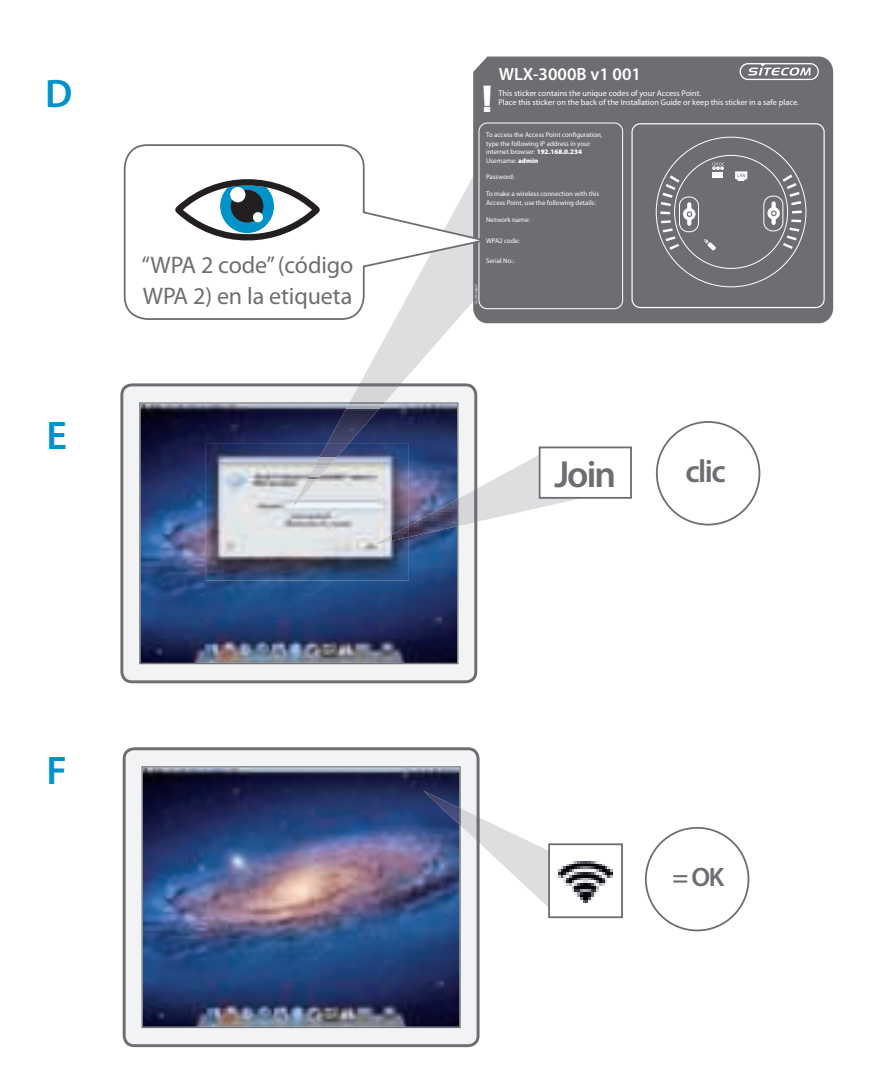

# 4 Compruebe la conexión

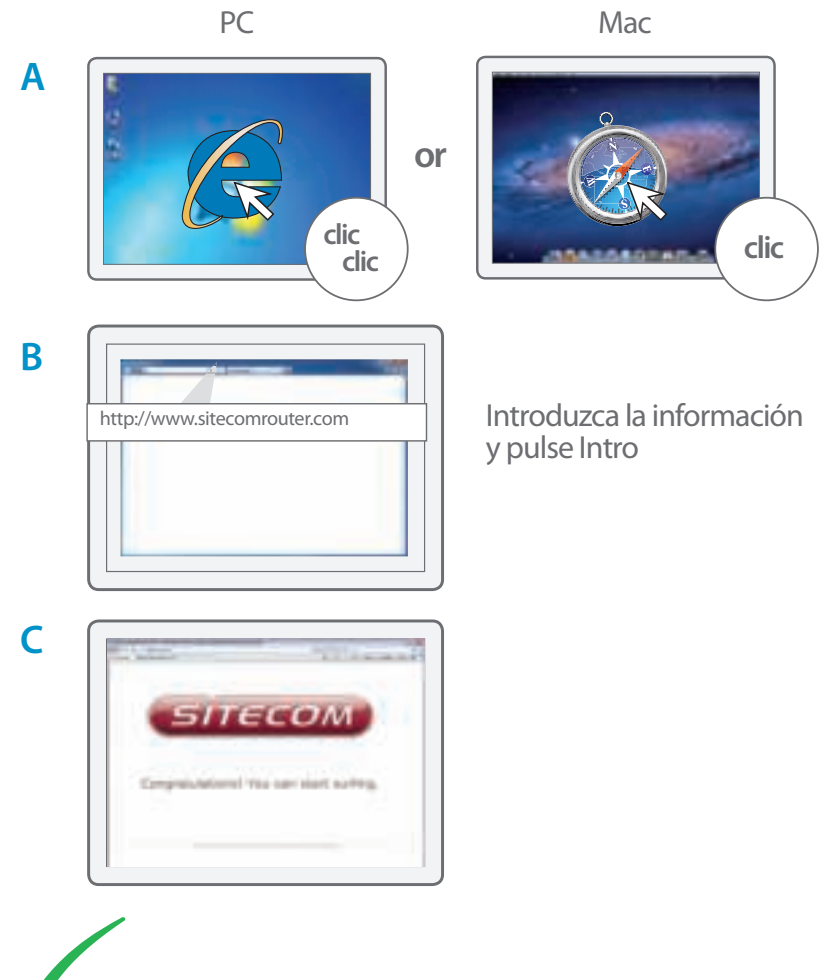

La instalación ha finalizado

### Montaje del punto de acceso en el techo

A Utilice la plantilla de montaje en el techo para determinar la ubicación correcta de los tornillos.

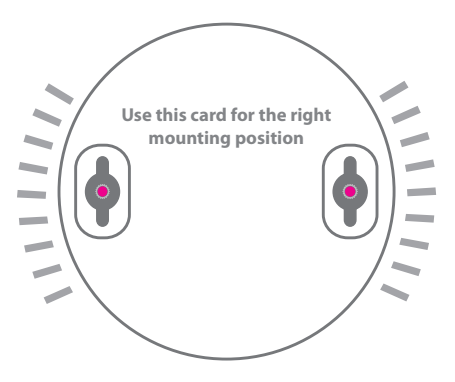

**B** Deslice el punto de acceso en la cabeza de los tornillos.

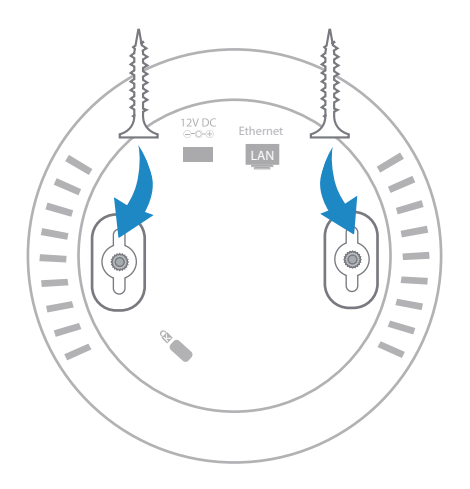

# Resolución de problemas

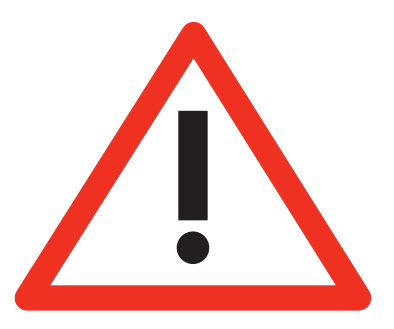

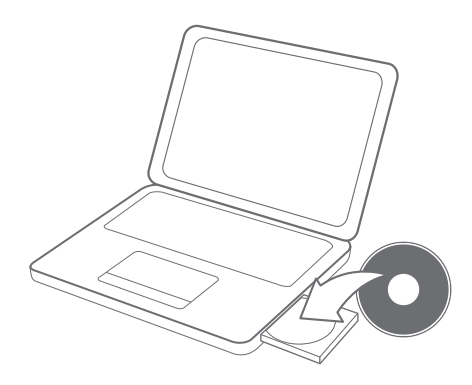

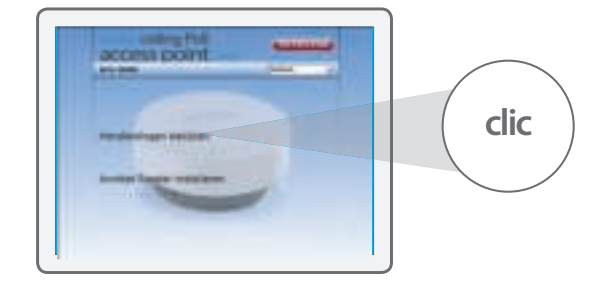

Α

B

## Índice

|                                                               | Página |
|---------------------------------------------------------------|--------|
| <b>Passo 1</b><br>Ligue o wireless access point ao seu router | 54     |
| <b>Fase 2</b><br>Ligue o transformador à tomada de parede     | 55     |
| <b>Fase 3a</b><br>Ligue o wireless access point ao seu PC     | 56     |
| <b>Fase 3b</b><br>Ligue o wireless access point ao seu Mac    | 58     |
| <b>Fase 4</b><br>Verifique a sua ligação                      | 60     |
| Resolução de problemas                                        | 61     |
| Como montar o Ponto de Acesso no teto                         | 62     |

#### Esta embalagem contém:

- Wireless ceiling access PoE point N300
- CD Rom
- Manual do utilizador
- Transformador
- Cabo UTP

#### **Requisitos do sistema:**

- Compatível com todos os Sistemas Operativos
- Ethernet ADSL ou Modem por cabo
- Porta de rede livre

# 1 Ligue o wireless access point ao seu router

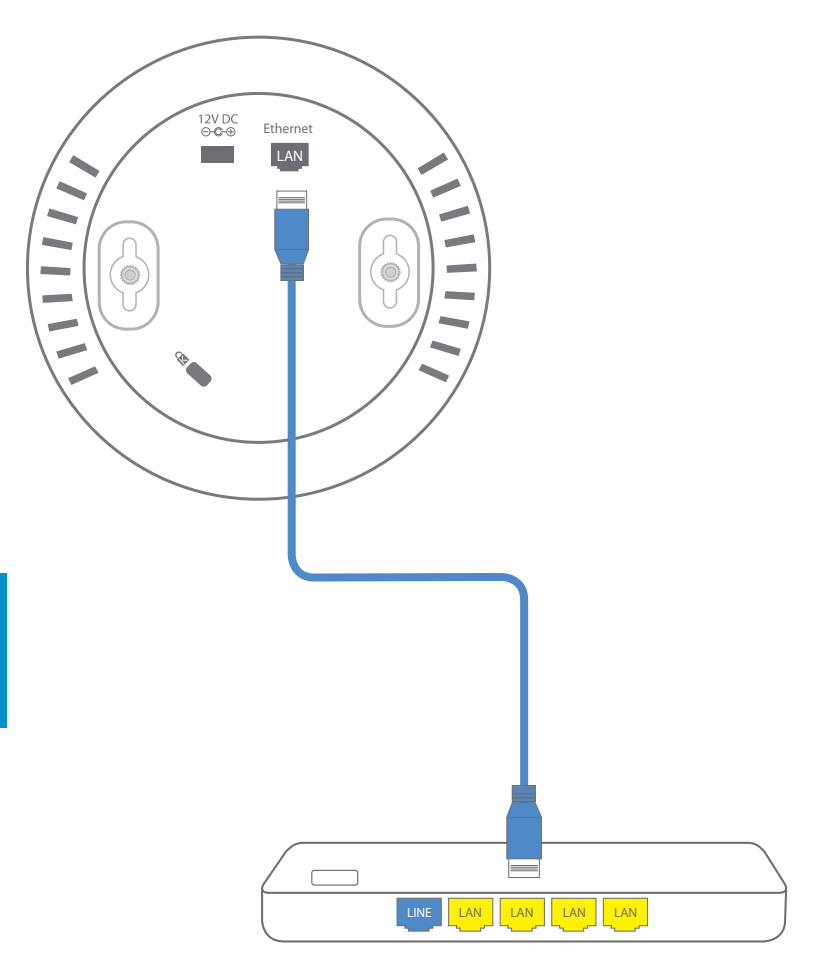

# 2 Ligue o transformador à tomada de parede

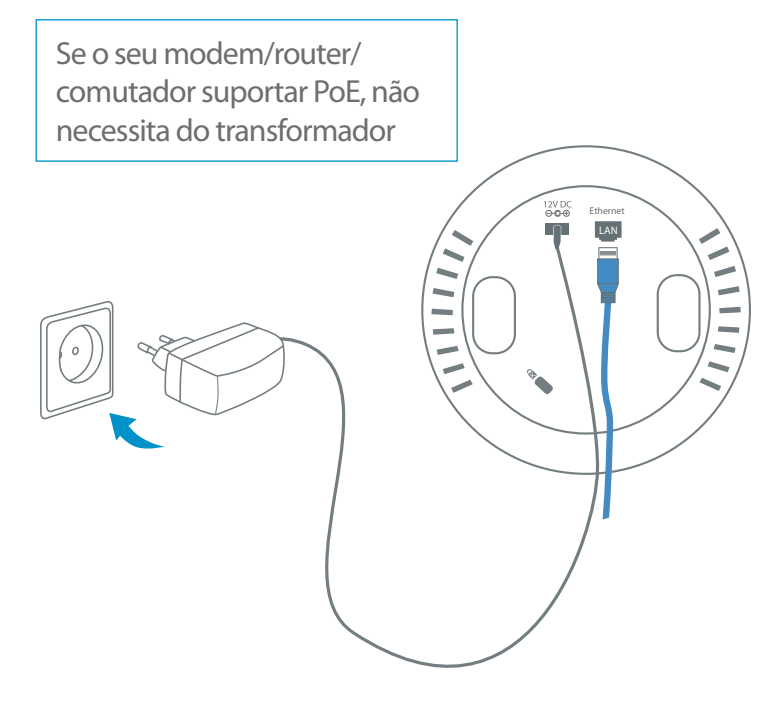

# **3**a Ligue o wireless access point ao seu PC

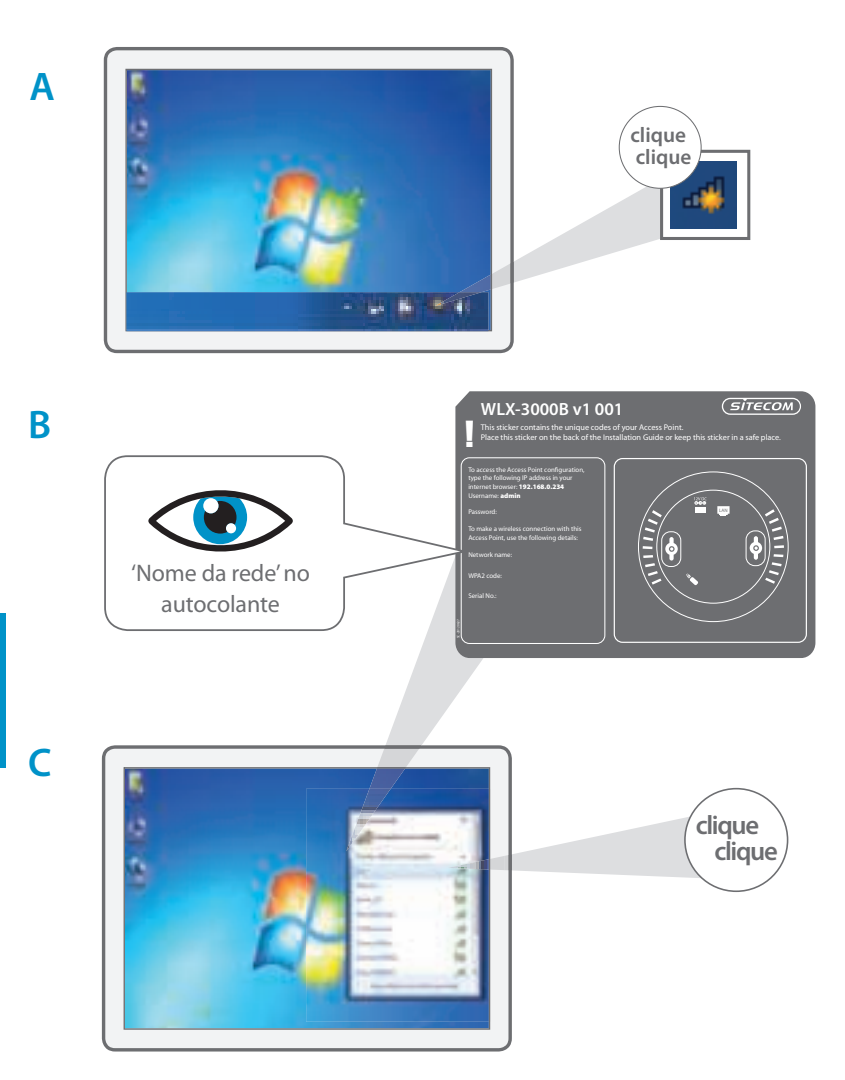

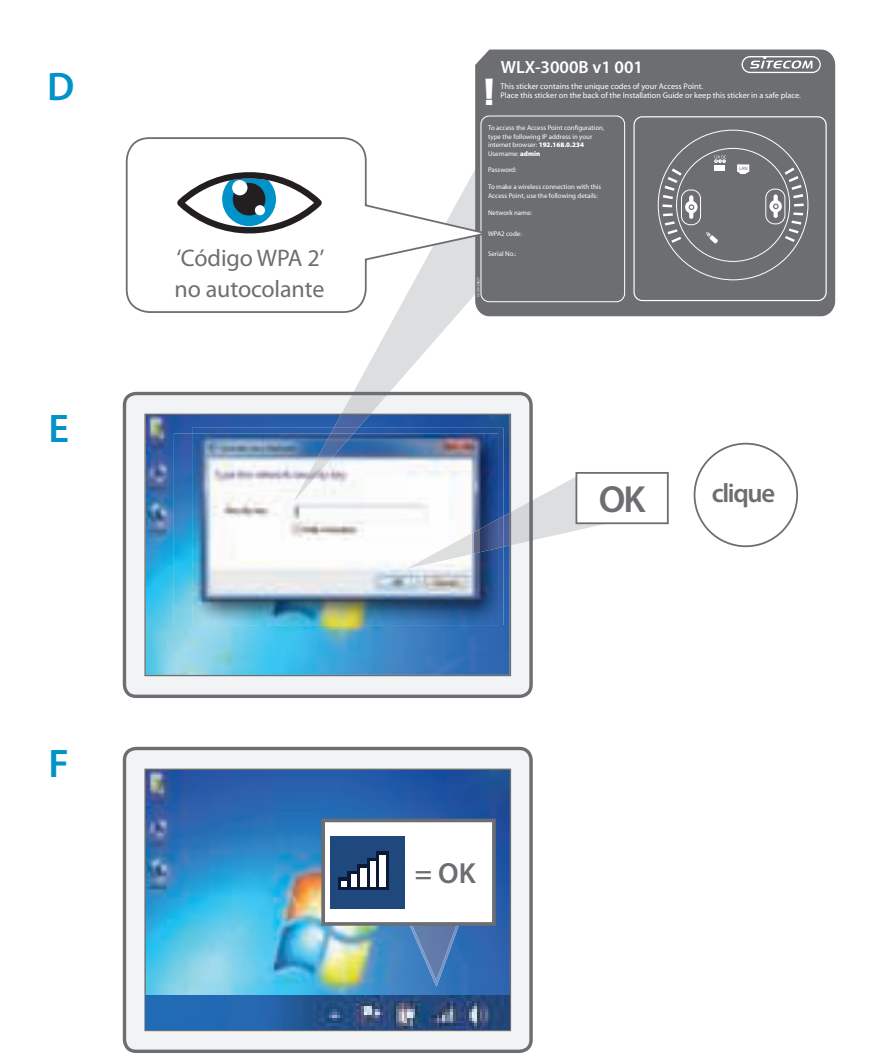

## **3**b Ligue o wireless access point ao seu Mac

Α

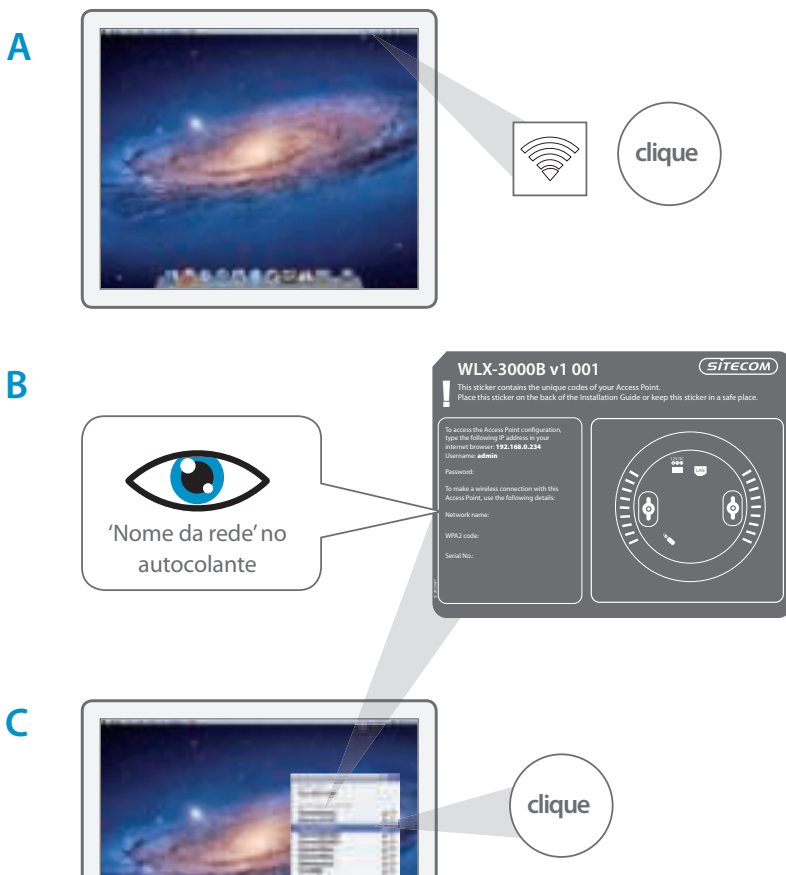

PORTUGUÊS

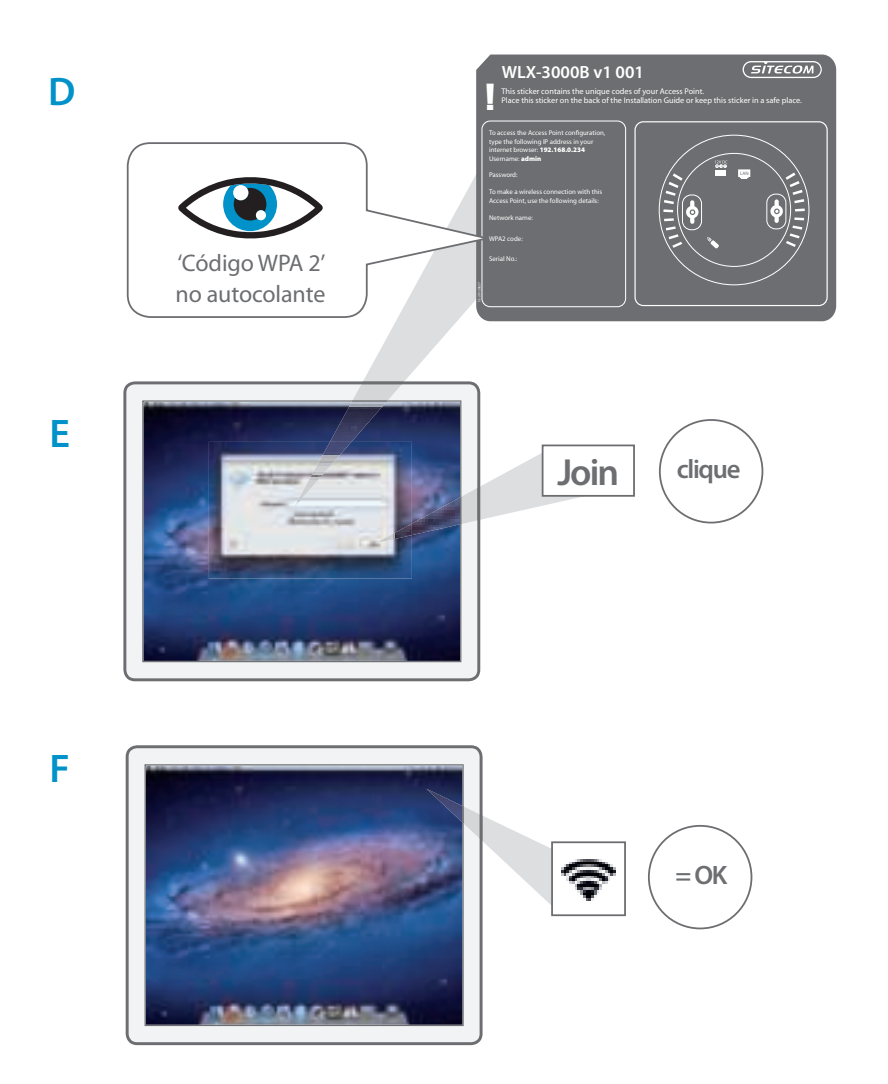

# 4 Verifique a sua ligação

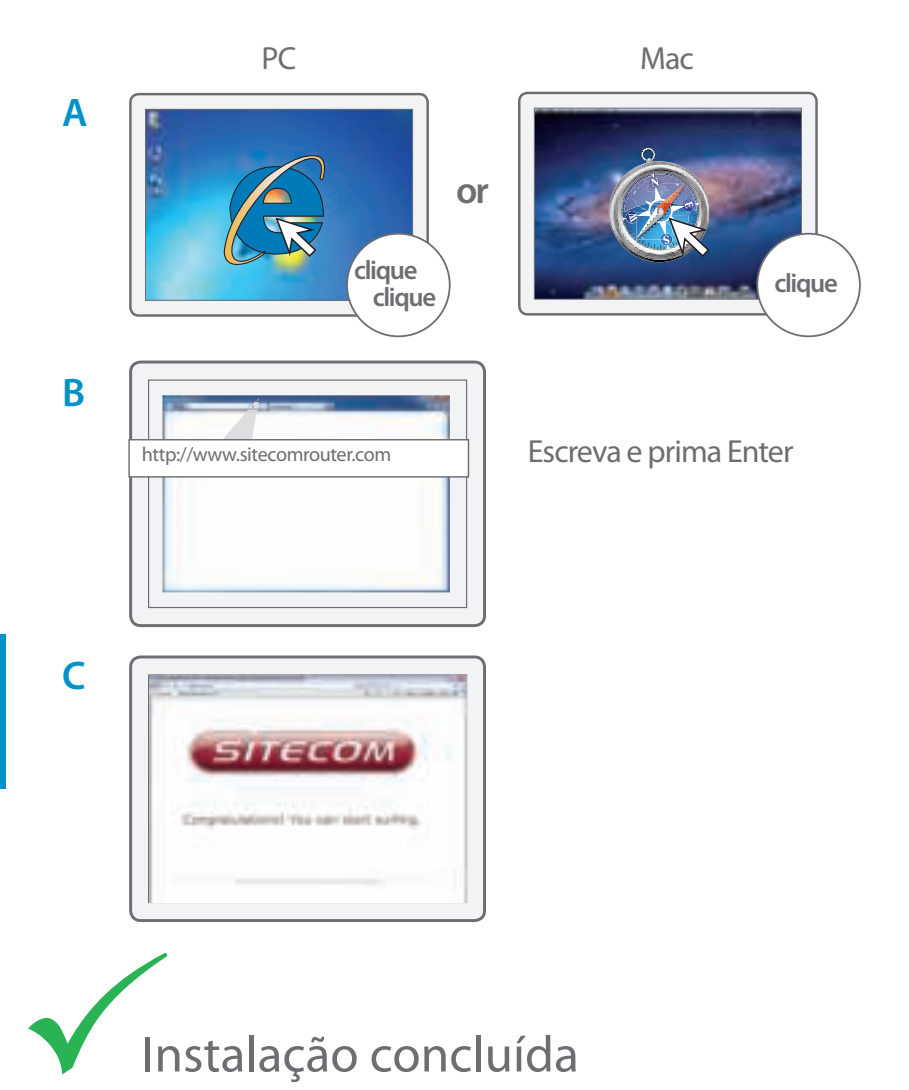

### Como montar o Ponto de Acesso no teto

A Use o próprio suporte de montagem no teto para determinar a posição correta dos parafusos

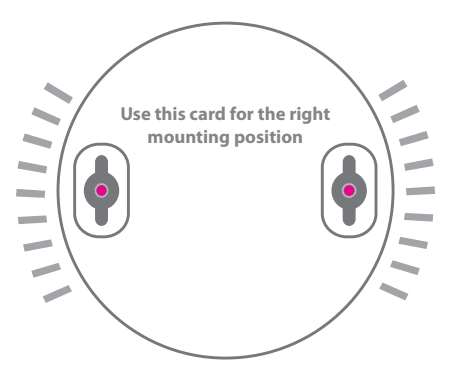

B Insira o Ponto de Acesso pela cabeça dos parafusos

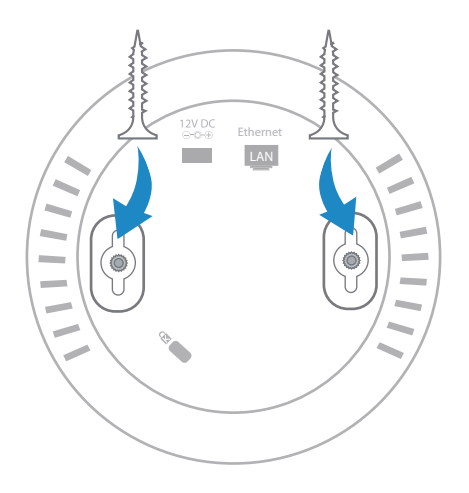

# Resolução de problemas

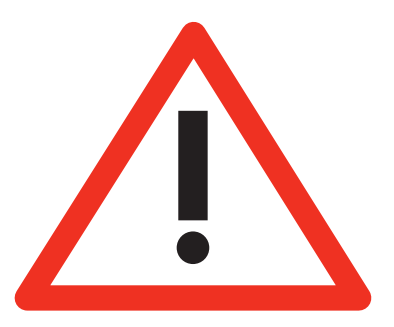

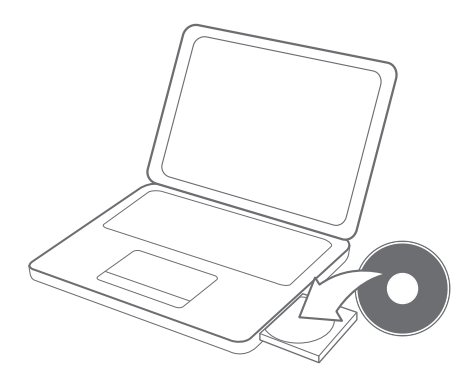

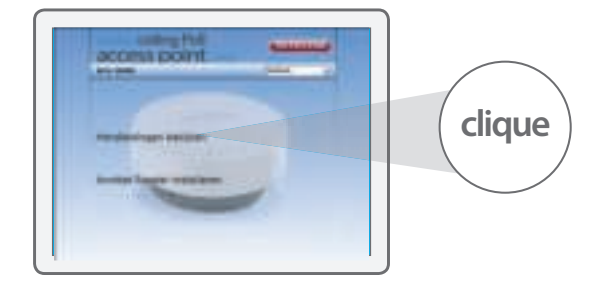

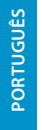

В

Α

## Table des matières

|                                                                          | Page |
|--------------------------------------------------------------------------|------|
| <b>Étape 1</b><br>Raccordez le wireless access point à votre routeur     | 64   |
| <b>Étape 2</b><br>Branchez l'adaptateur d'alimentation dans la prise mur | 65   |
| <b>Étape 3a</b><br>Raccordez le wireless access point à votre PC         | 66   |
| <b>Étape 3b</b><br>Raccordez le wireless access point à votre Mac        | 68   |
| <b>Étape 4</b><br>Vérifiez votre connexion                               | 70   |
| Dépannage                                                                | 71   |
| Montage du point d'accès au plafond                                      | 72   |

#### Cet emballage contient :

- Wireless ceiling access PoE point N300
- CD-Rom
- Manuel de l'utilisateur
- Adaptateur d'alimentation
- Câble UTP

#### Exigences du système :

- Compatible avec tous les systèmes d'exploitation
- Ethernet ADSL ou câble modem
- Port réseau disponible

# 1 Raccordez le wireless access point à votre routeur

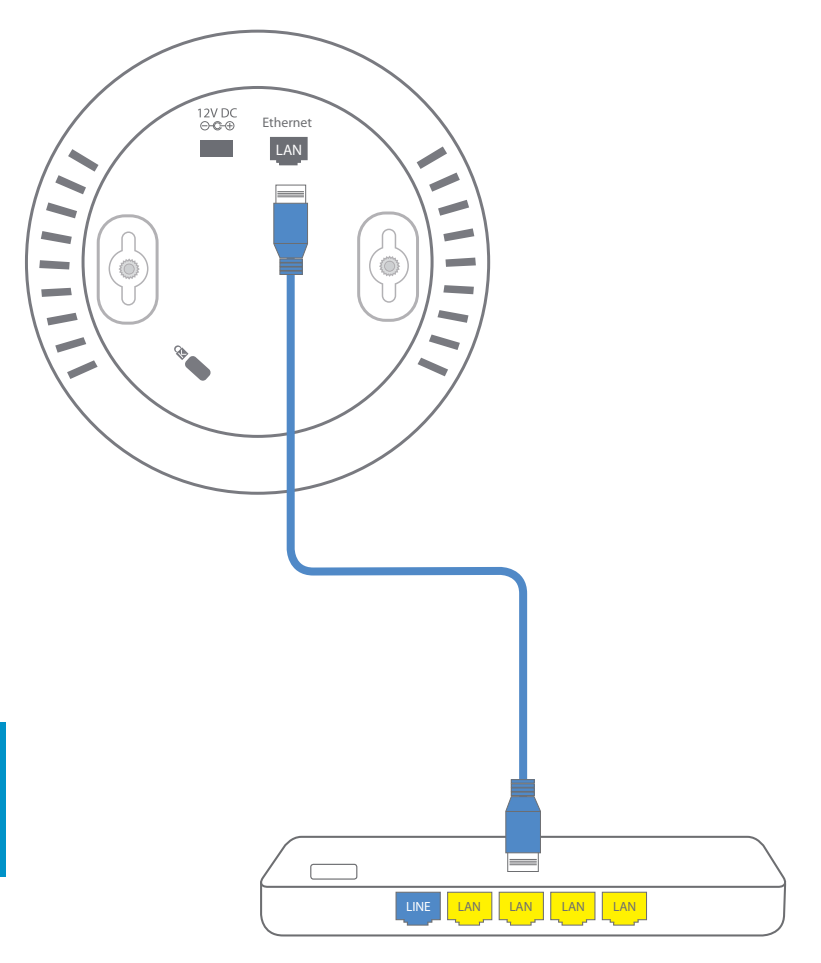

# **2** Branchez l'adaptateur d'alimentation dans la prise murale

Si votre modem/routeur/commutateur dispose de la fonction PoE, l'adaptateur d'alimentation n'est pas nécessaire

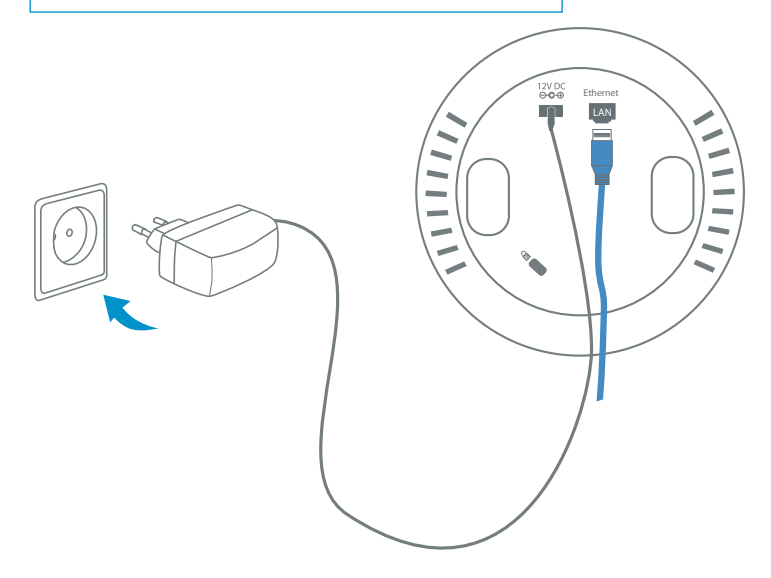

# **3**a Raccordez le wireless access point à votre PC

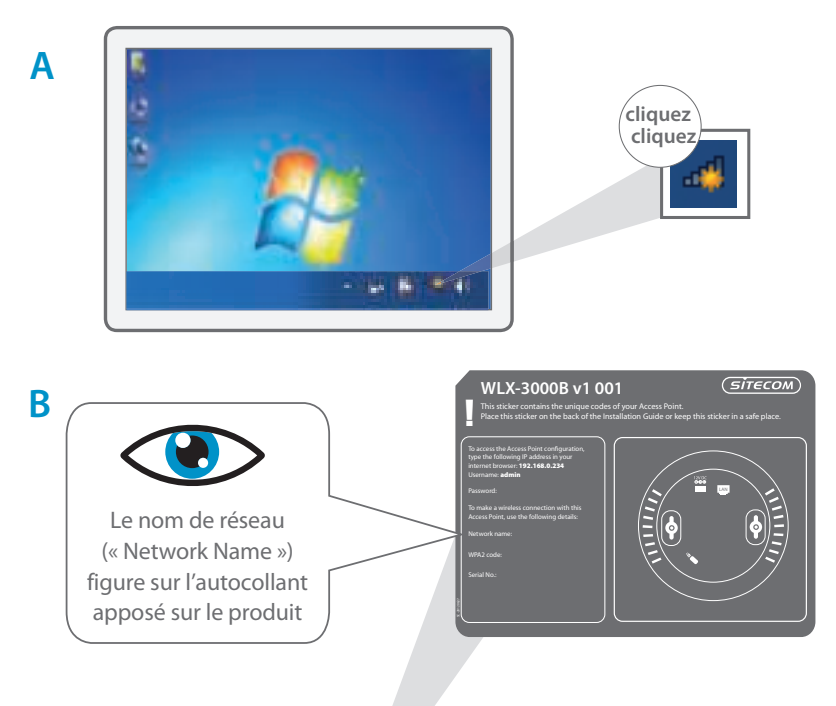

C Clique clique

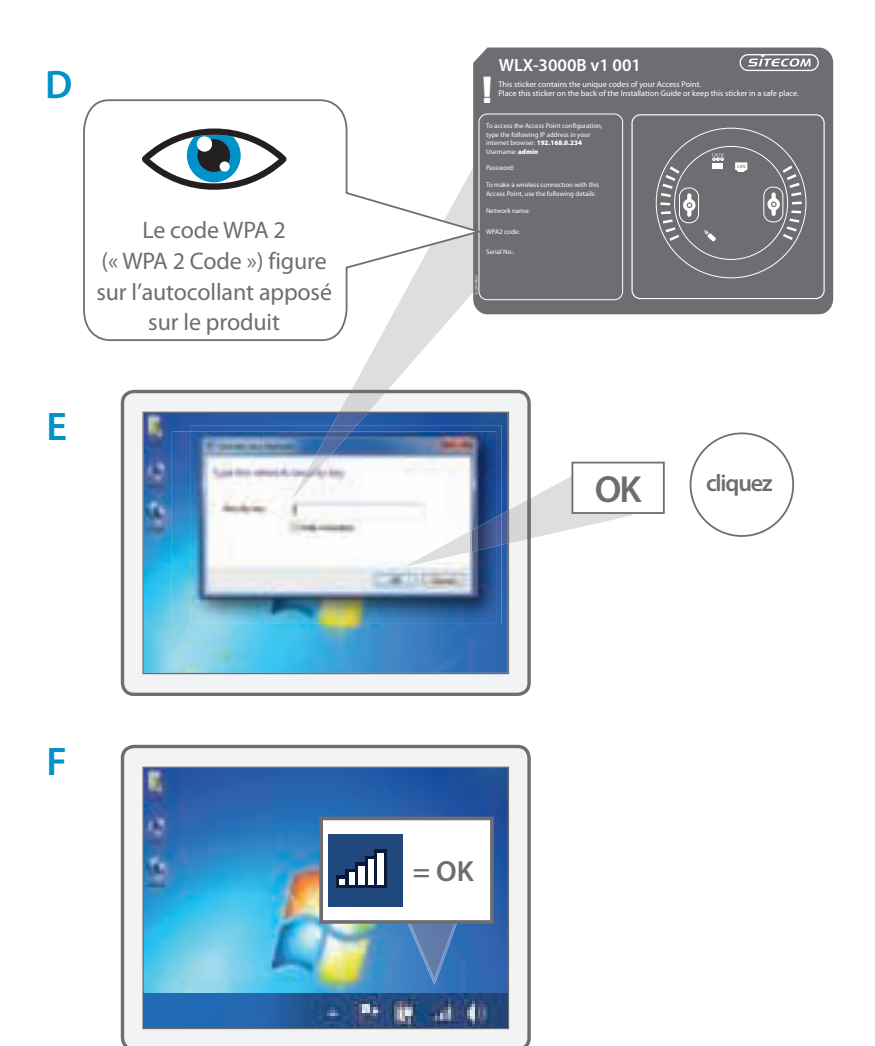

## **3**b Raccordez le wireless access point à votre Mac

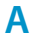

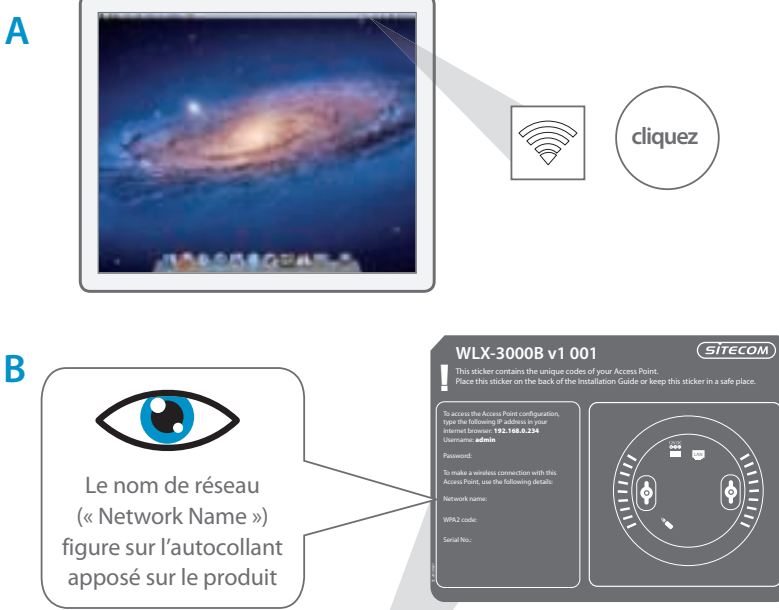

FRANÇAIS

С

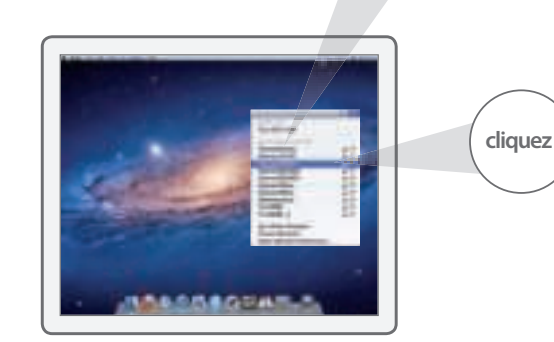

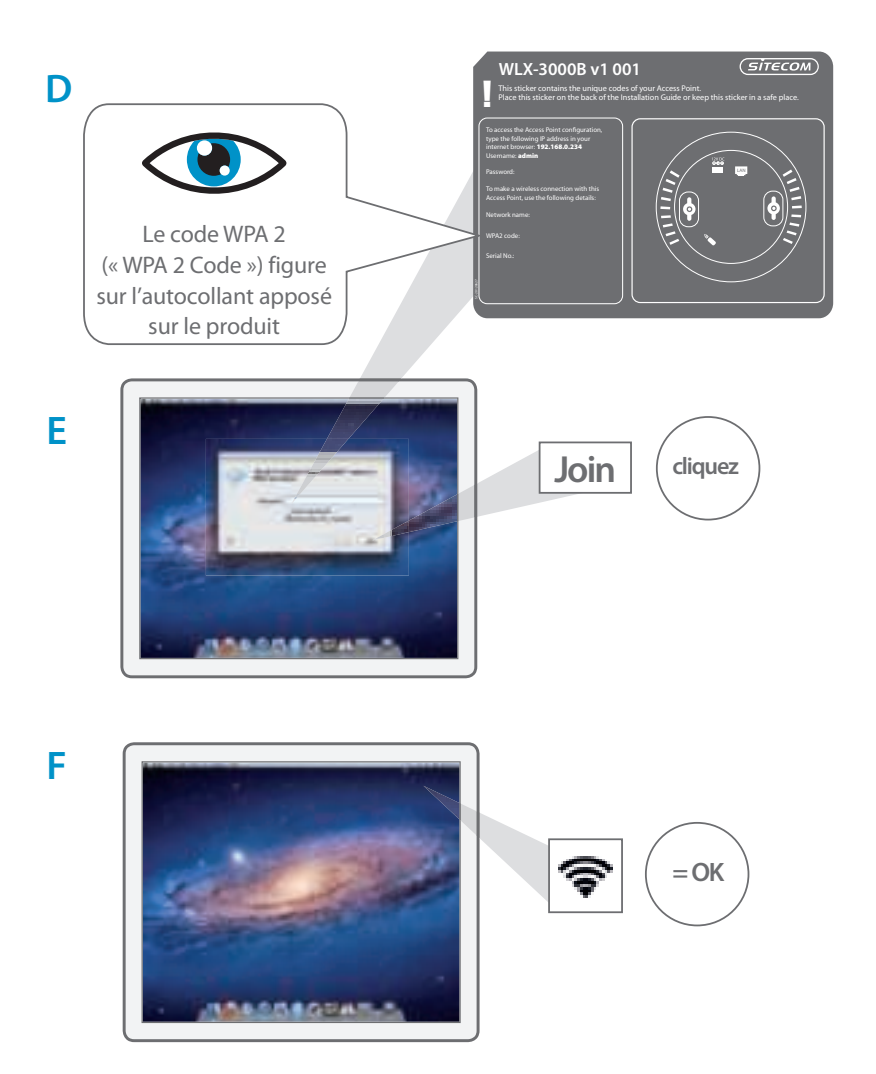

# 4 Vérifiez votre connexion

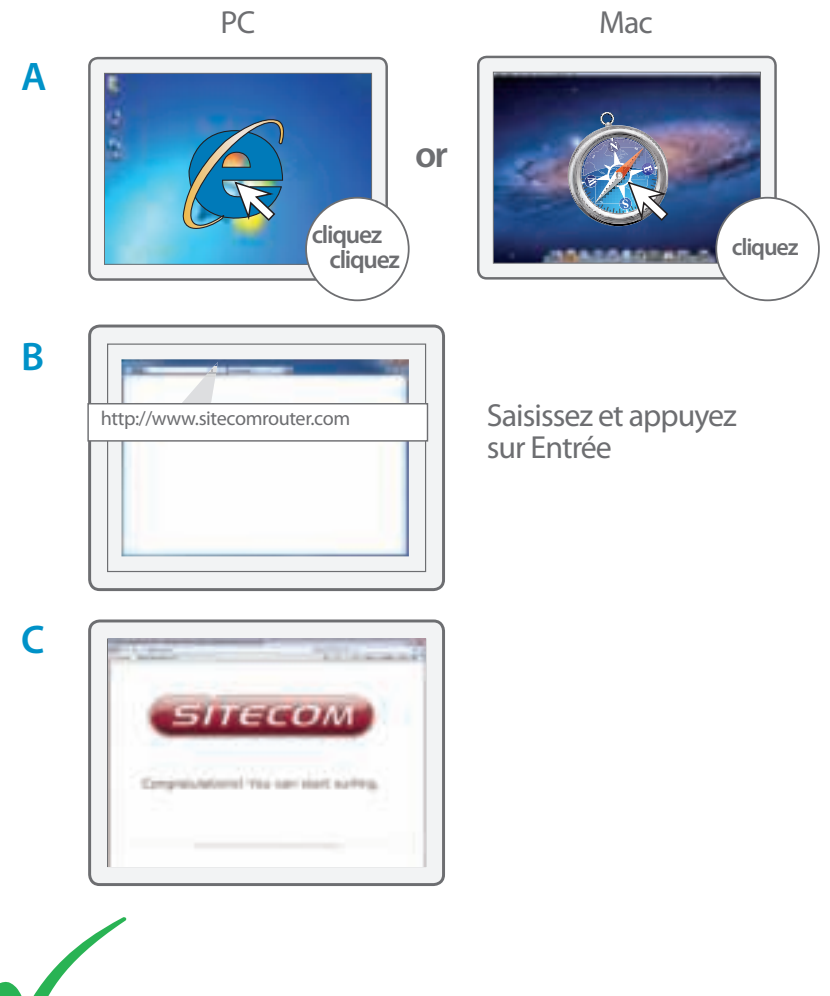

L'installation est terminée

### Montage du point d'accès au plafond

A Utilisez le gabarit de montage au plafond pour déterminer le bon emplacement des vis

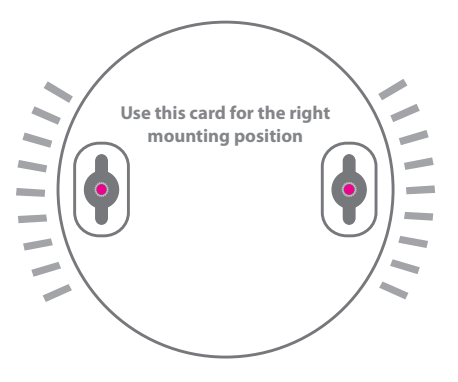

B Faites glisser le point d'accès sur la tête des vis

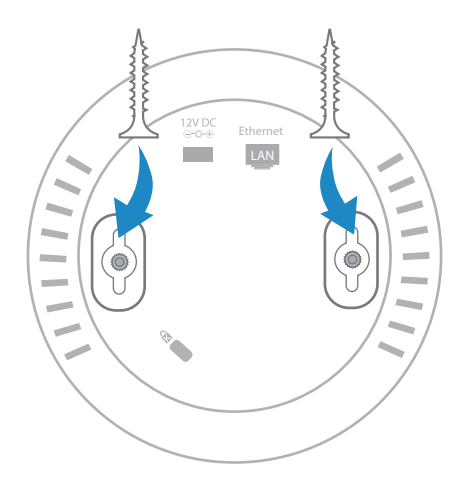

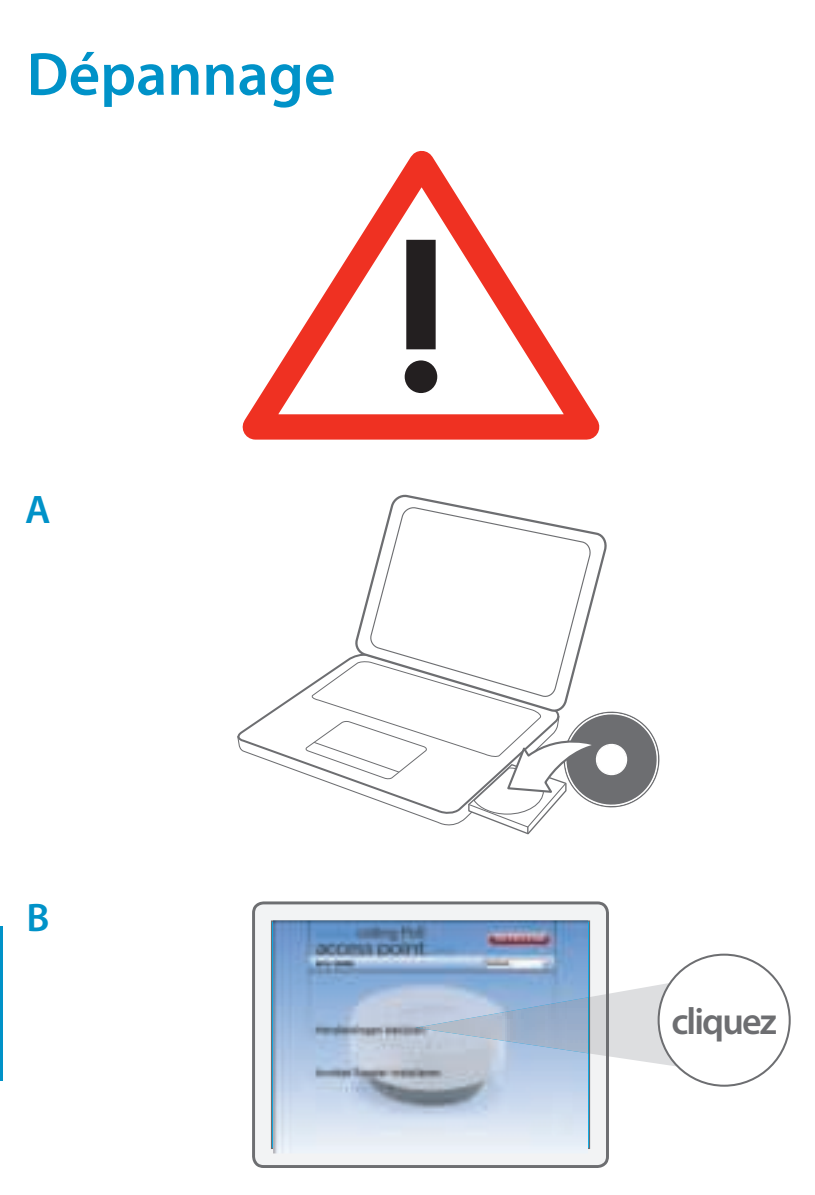

FRANÇAIS

### Содержание:

| Страница |
|----------|
|          |
| 74       |
|          |
| 75       |
|          |
| 76       |
|          |
| 78       |
|          |
| 80       |
| 81       |
| 82       |
|          |

#### В комплект входит:

- Wireless ceiling access PoE point N300
- Компакт-диск
- Руководство пользователя
- Адаптер питания
- UTP-кабель

#### Системные требования:

- Совместимость со всеми ОС
- Ethernet ADSL-модем или кабельный модем
- Свободный сетевой порт
### 1 Подсоедините беспроводную точку доступа к маршрутизатору

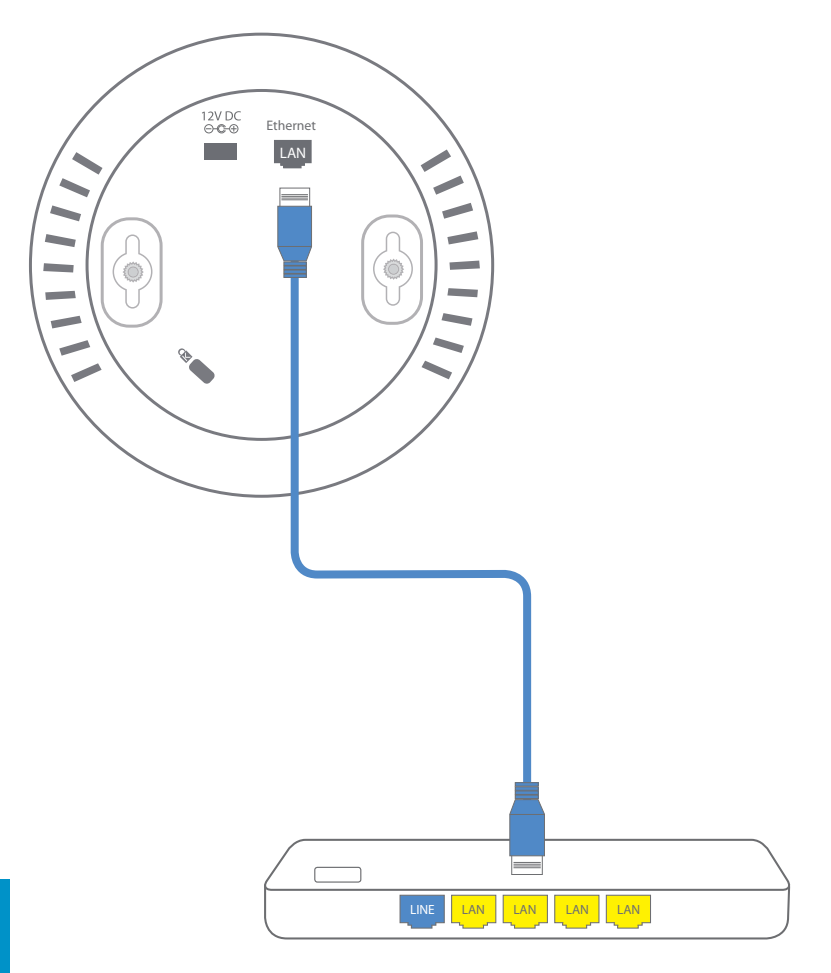

РУССКИЙ

# 2 Подключите адаптер питания к розетке

Если модем/маршрутизатор/ коммутатор поддерживает РоЕ, тогда адаптер питания не требуется

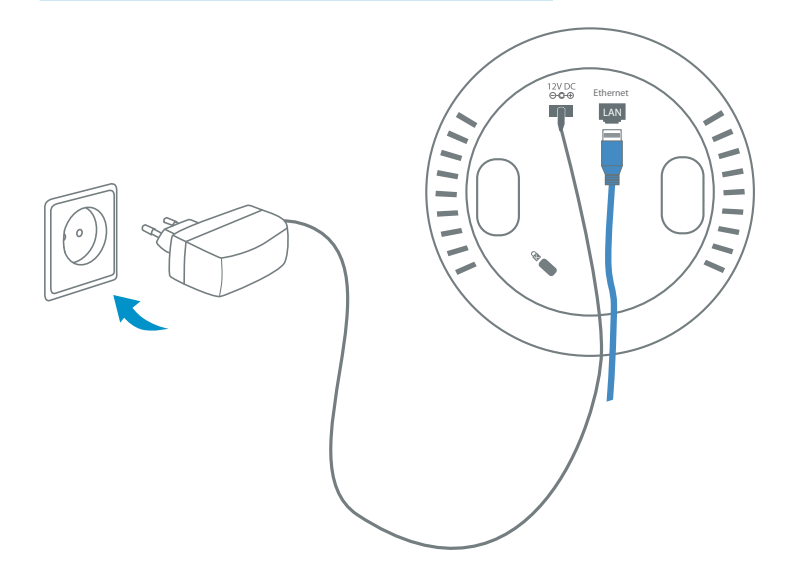

## За Подсоедините беспроводную точку доступа к компьютеру

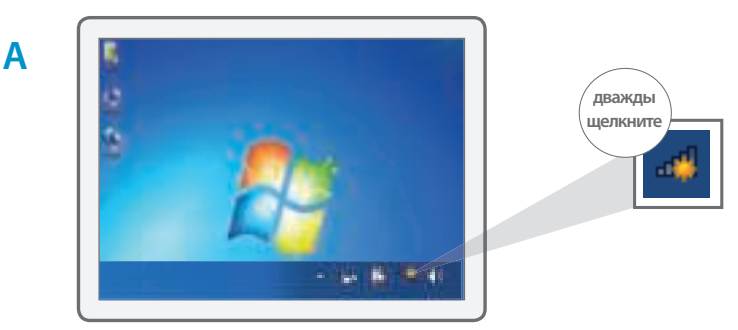

Крания и при и при и пр

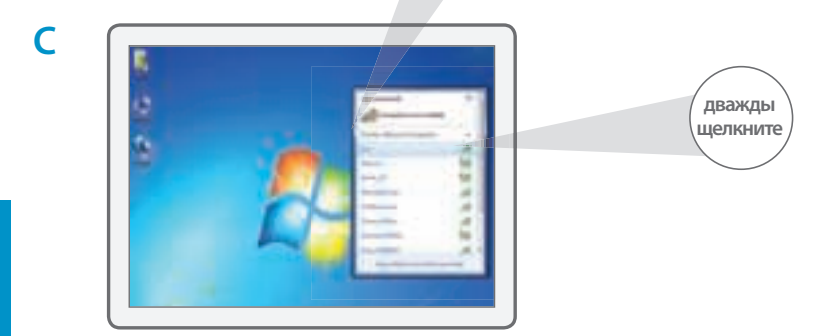

B

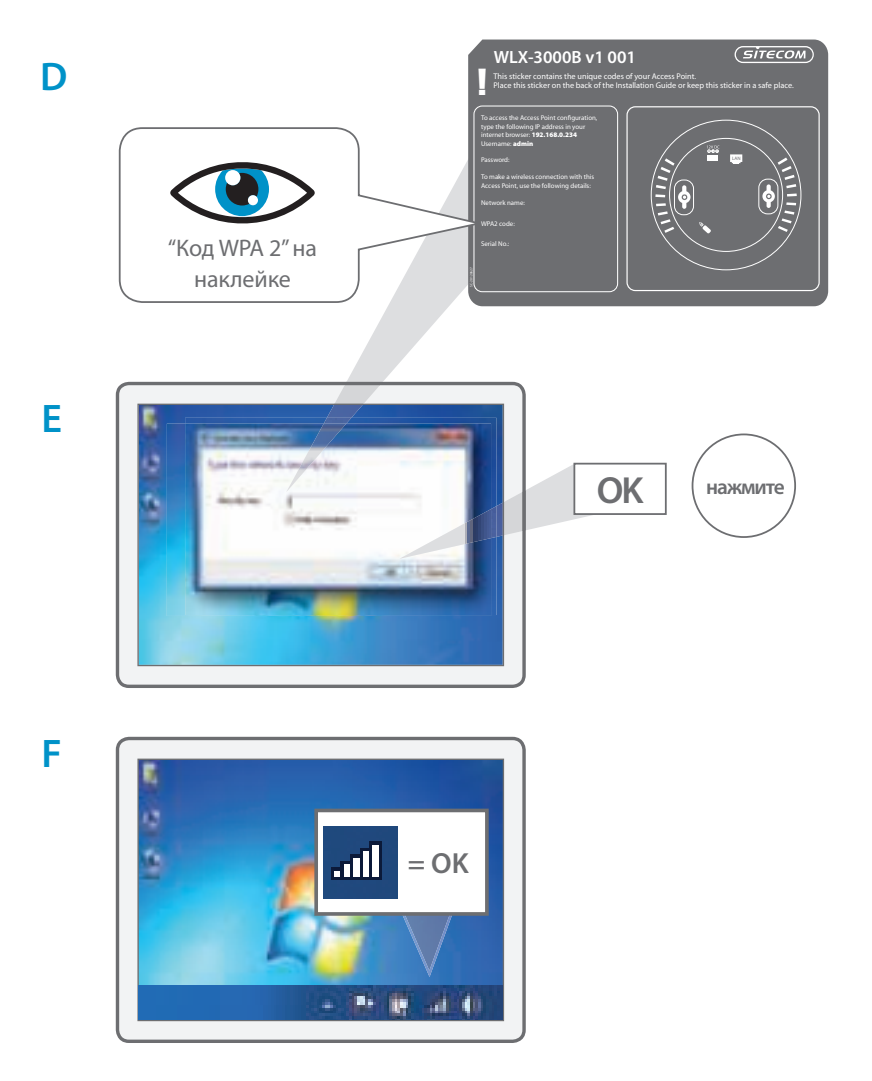

### **З**b Подсоедините беспроводную точку доступа к устройству Мас

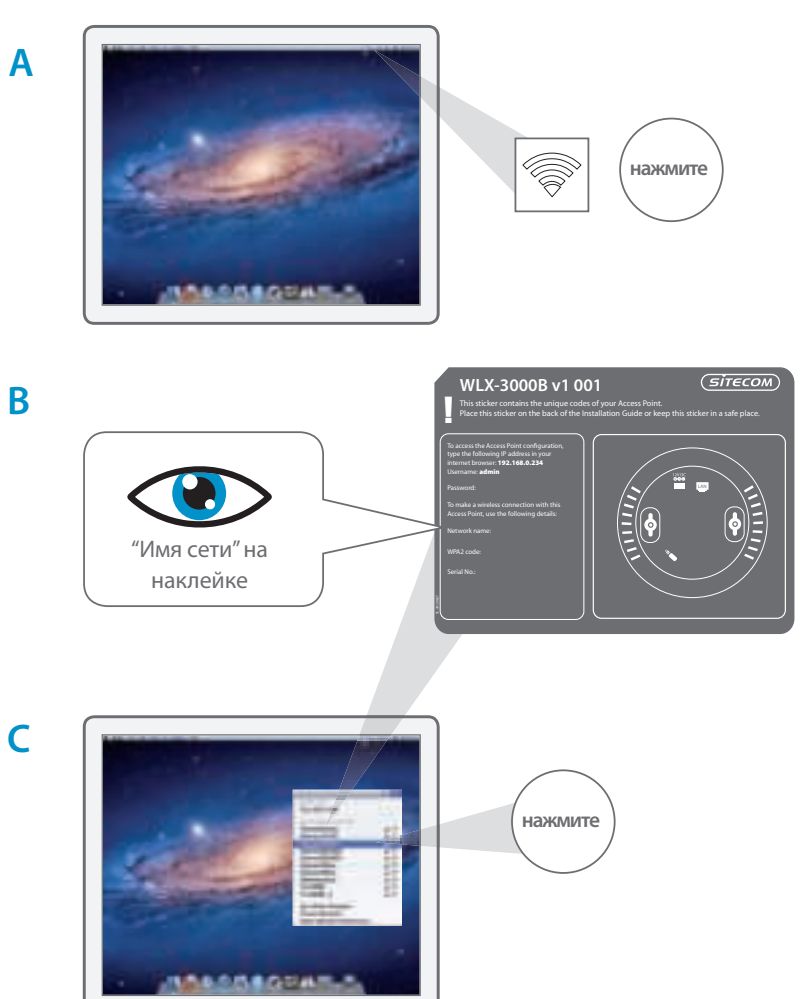

РУССКИЙ

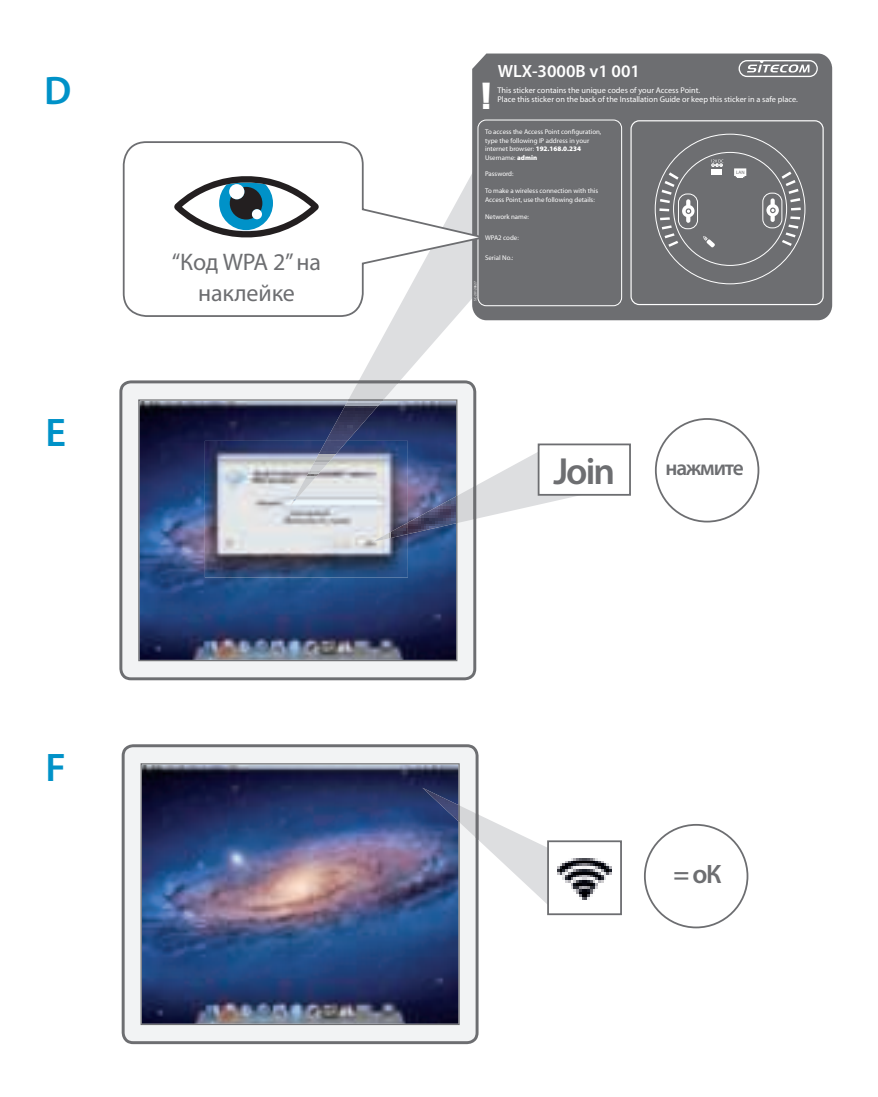

#### 4 Проверьте подключение

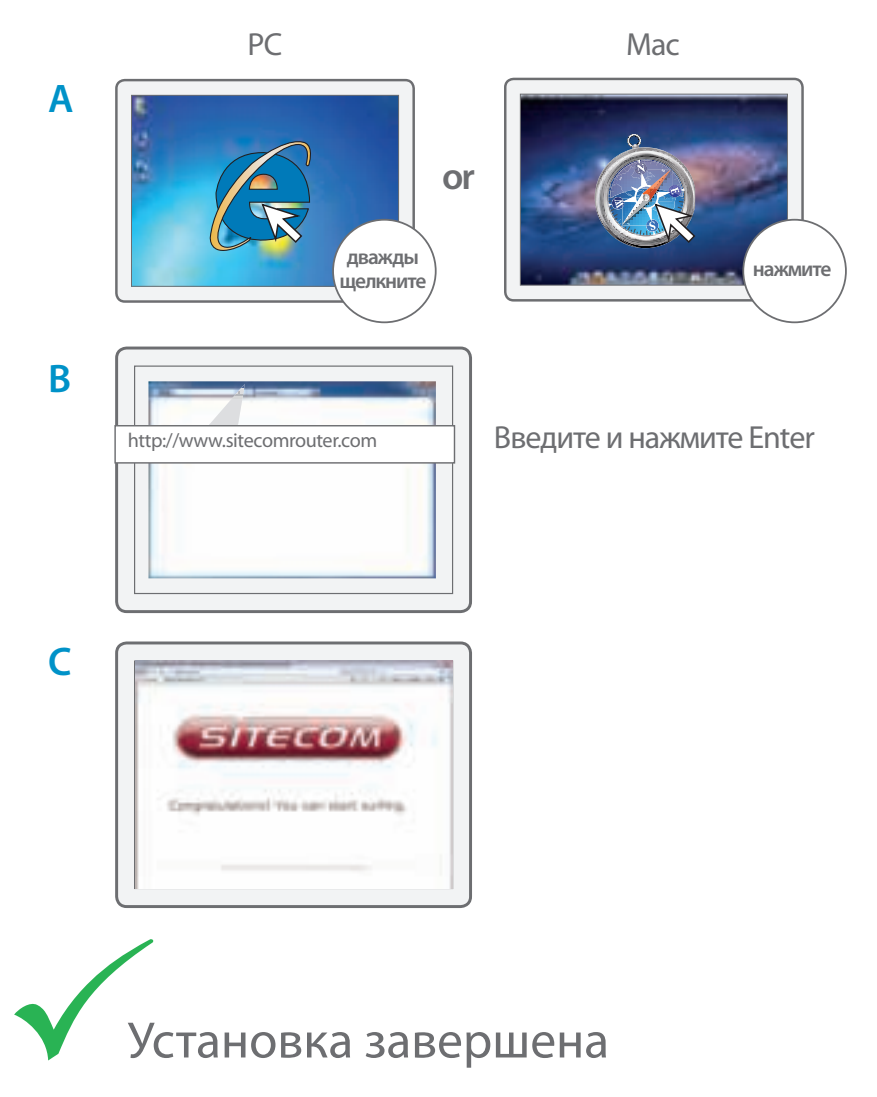

80 For**Business** 

РУССКИЙ

#### Как прикрепить точку доступа к потолку

A Используйте плату для крепления к потолку, чтобы определить верное положение шурупов.

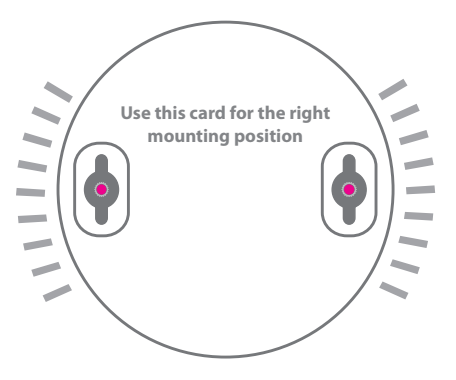

В Закрепите точку доступа на головках шурупов

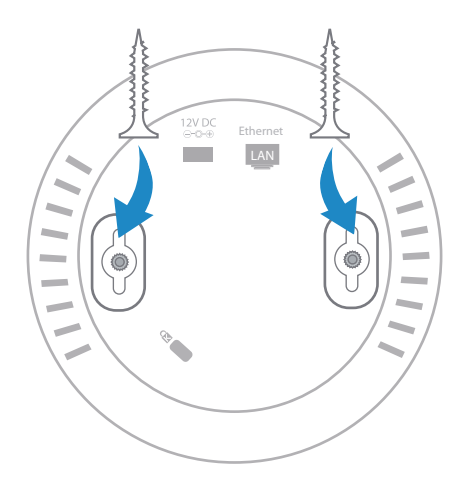

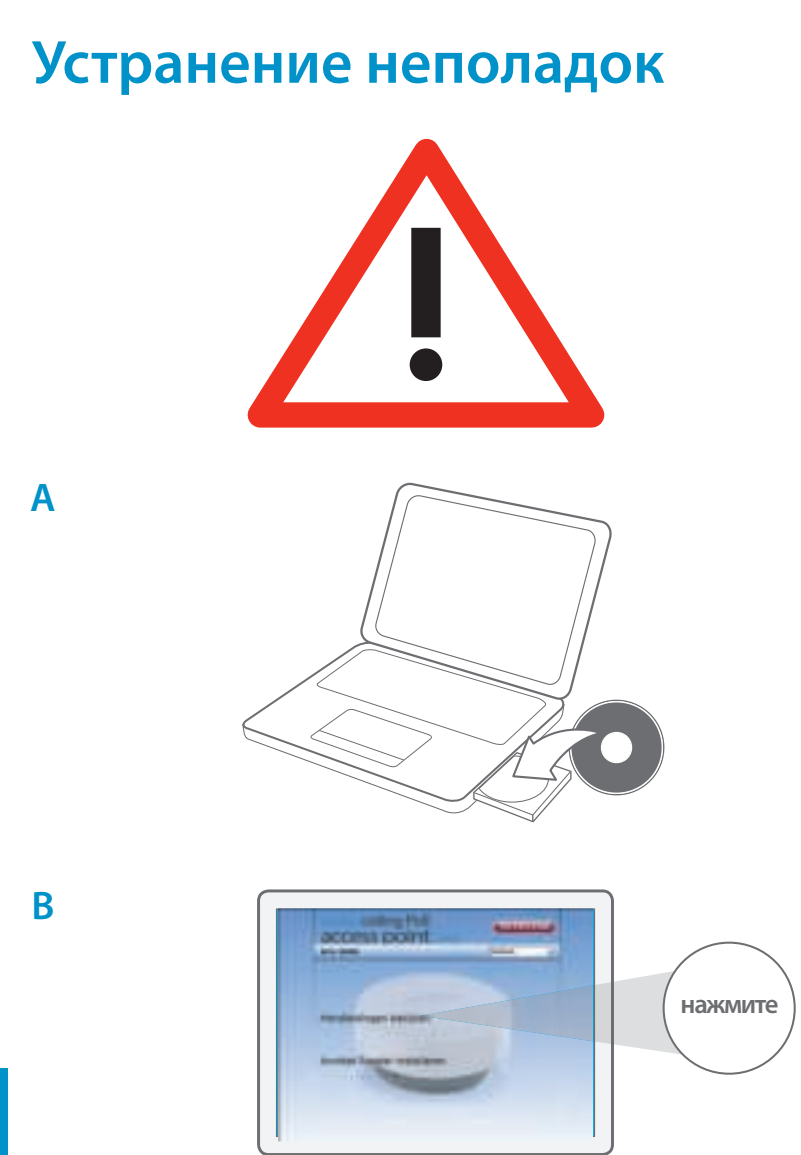

РУССКИЙ

82 For**Business**